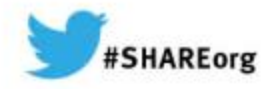

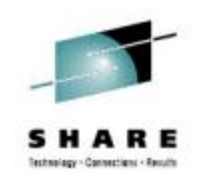

## **Universal Data Manager**

Blair Svihra. Dino Software Corporation.

12th March 2014 Session Number 15363

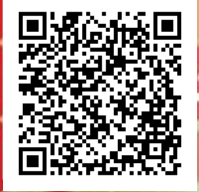

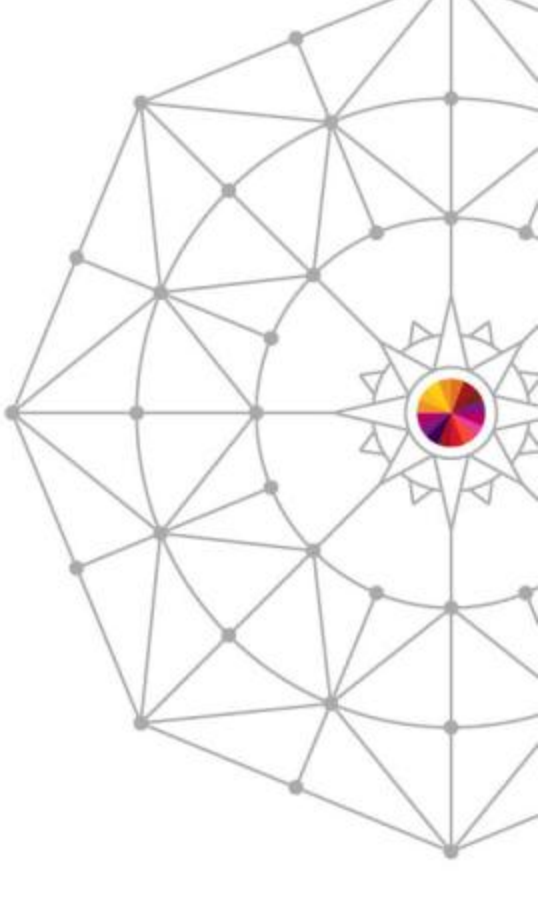

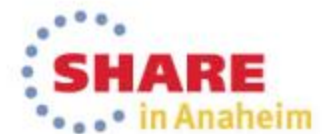

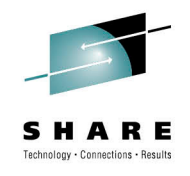

## **UDM Overview**

- UDM is a true centralized SRM Tool for managing z/OS systems
- For all functions it allows processes to be run on multiple systems, in parallel
  - Results from all systems are returned to a single Window
- Unique design ensures installation takes minutes rather than days

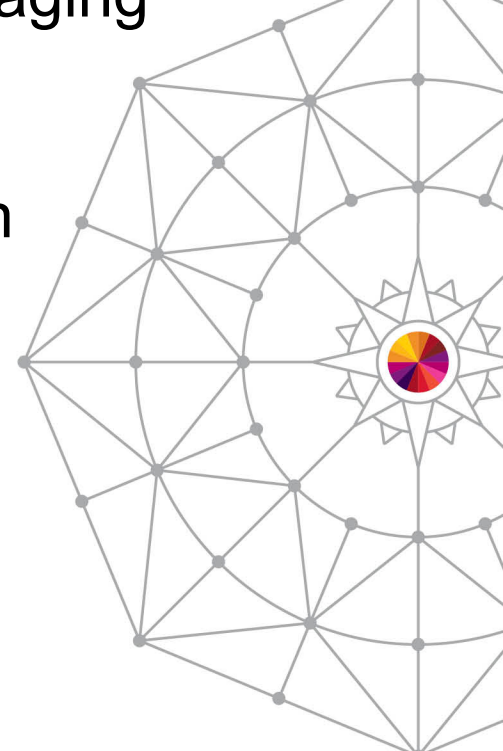

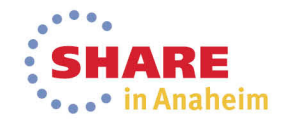

## **UDM Scope**

- UDM allows users to centrally store and run:
  - z/OS or TSO Commands
  - JCL decks
  - Reports
- UDM allows service levels to be defined and managed centrally via:
  - Timed scheduling
  - Log Message Traps
  - Single screen Alert monitor

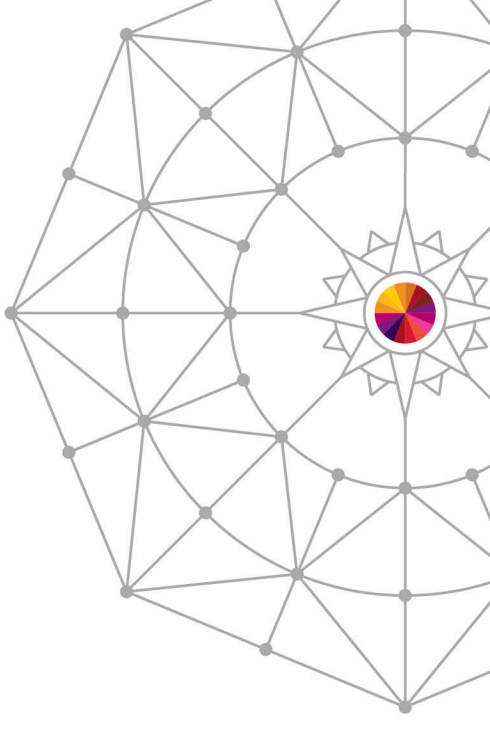

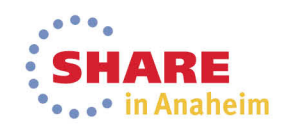

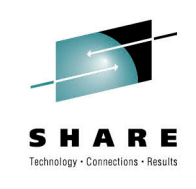

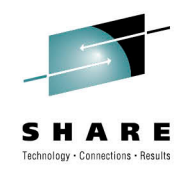

## **UDM Architecture**

- UDM is the 'new kid on the block' but it means the design uses the latest technologies
- Existing solutions tend to use either
  - Distributed servers
  - Host to Host communication
- UDM uses 'multi threading' and communicates directly with all z/OS systems in parallel

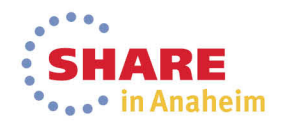

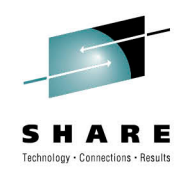

## **UDM Architecture**

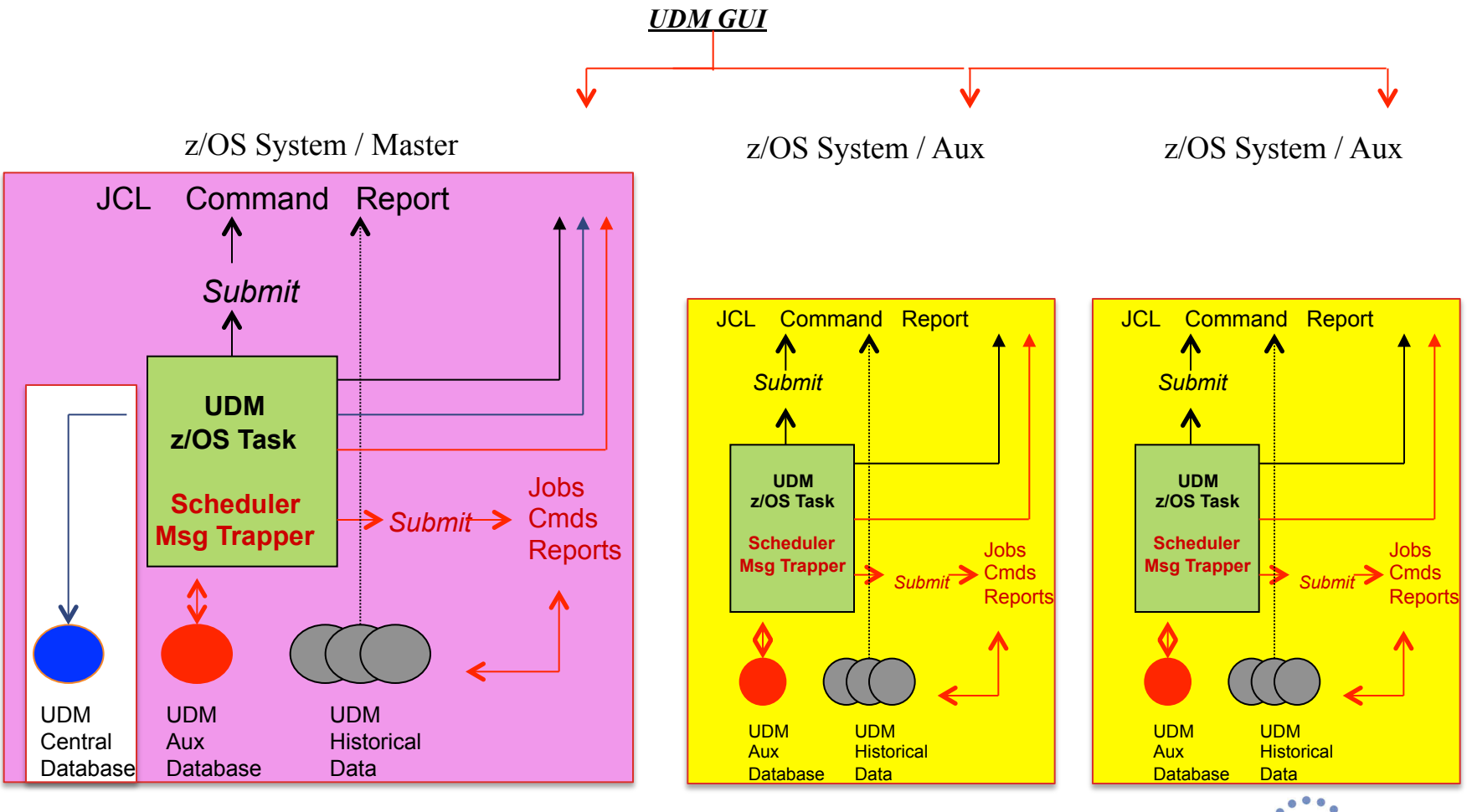

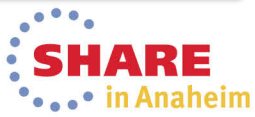

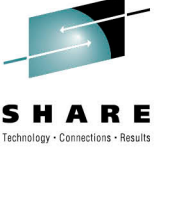

No complicated install or customization simply:

- Download Libraries
  - Only two libraries required
- Initialize Parmlib
  - Only four parameters actually required
- Start Procedures
  - Common procedure for all systems
- Start GUI
  - Common GUI no need for each user to have their own version

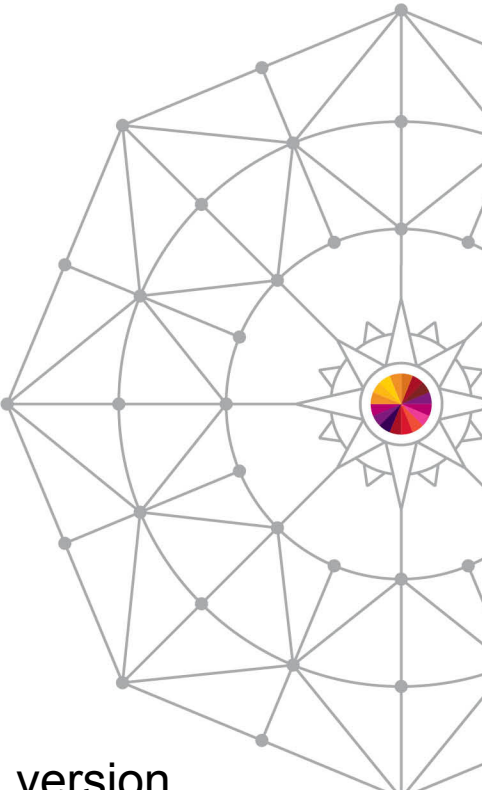

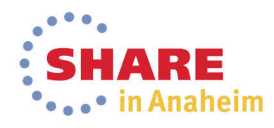

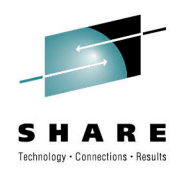

#### Step 1 - Start the Procedure on each System

| Simple<br>Procedure   | //UDMPROC<br>//UDMMAIN<br>//                                                                    | PROC SSID=UDM1,II<br>EXEC PGM=UDMMA<br>PARM='MEMBER=&II                 | √1,ID=UDM1<br>/IMAIN,TIME=NOLIMIT,REGION=0M,<br>₹=&ID,SSID=&SSID'                                                                                                    |                      |  |  |  |
|-----------------------|-------------------------------------------------------------------------------------------------|-------------------------------------------------------------------------|----------------------------------------------------------------------------------------------------|----------------------|--|--|--|
| Minimal<br>Libraries  | //STEPLIB<br>//SYSCOPY                                                                          | DD DISP=SHR,DSN<br>DD DISP=SHR,DSN                                      | =DINO.BASE.V1R0.LOADLIB<br>=DINO.BASE.V1R0.SYSCOPY                                                                                                    |                      |  |  |  |
| Minimal<br>Parameters | //PARMLIB<br>SITEHLQ<br>PORT<br>COMPLEX_SYSTEM<br>SYSPLEX_SYSTEM<br>MULTICAST_PORT<br>AUTH_CODE | DD *<br>= UDMTEST<br>= 8000<br>= Y<br>= Y<br>= 8005<br>= XXXX-K04A1-DJN | /* Prefix for created datasets<br>/* Port to use for communication<br>/* Main system in Complex<br>/* Main system in Sysplex<br>/* Multicast broadcast port<br>ISO-FEFAG-74HK7 | */<br>*/<br>*/<br>*/ |  |  |  |

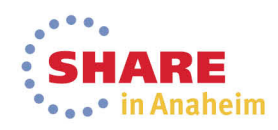

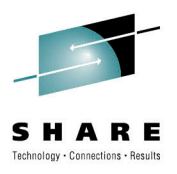

### Step 2 - Start the GUI

| <b>1</b>               | Dino-UDM                                                                  | _ <b>_</b> ×                                                                |
|------------------------|---------------------------------------------------------------------------|-----------------------------------------------------------------------------|
| File View Actions Help |                                                                           |                                                                             |
|                        | = <b>!⊗!</b> ≣ <b>∛⊕∕!&amp;&amp;</b>  ►► <b>!E</b> X <b>E</b> ♡⊂#A        |                                                                             |
| Complexes 4 X          | Complex Signon                                                            | ×                                                                           |
| Sow2                   | Complex Definitions<br>Complex Name S0W2                                  | Easy Login                                                                  |
|                        | User Credentials Userid BLAIRS3 Max Length=8 Password •••••• Max Length=8 | <ul> <li>Specify your TSO<br/>userid and Password<br/>for System</li> </ul> |
|                        | Location (both dotted IP addresses and domain names acceptable)           |                                                                             |
|                        | IP Address 172.29.122.86                                                  | Specify IP Address of                                                       |
|                        | IP Port Number 8000 Min=1024 Max=65534                                    | system                                                                      |
|                        | Signon Cancel                                                             | Specify Port Number                                                         |
|                        |                                                                           | reserved for UDM                                                            |

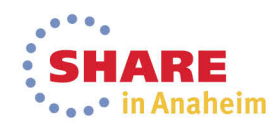

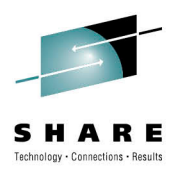

### Step 3 Use the Features

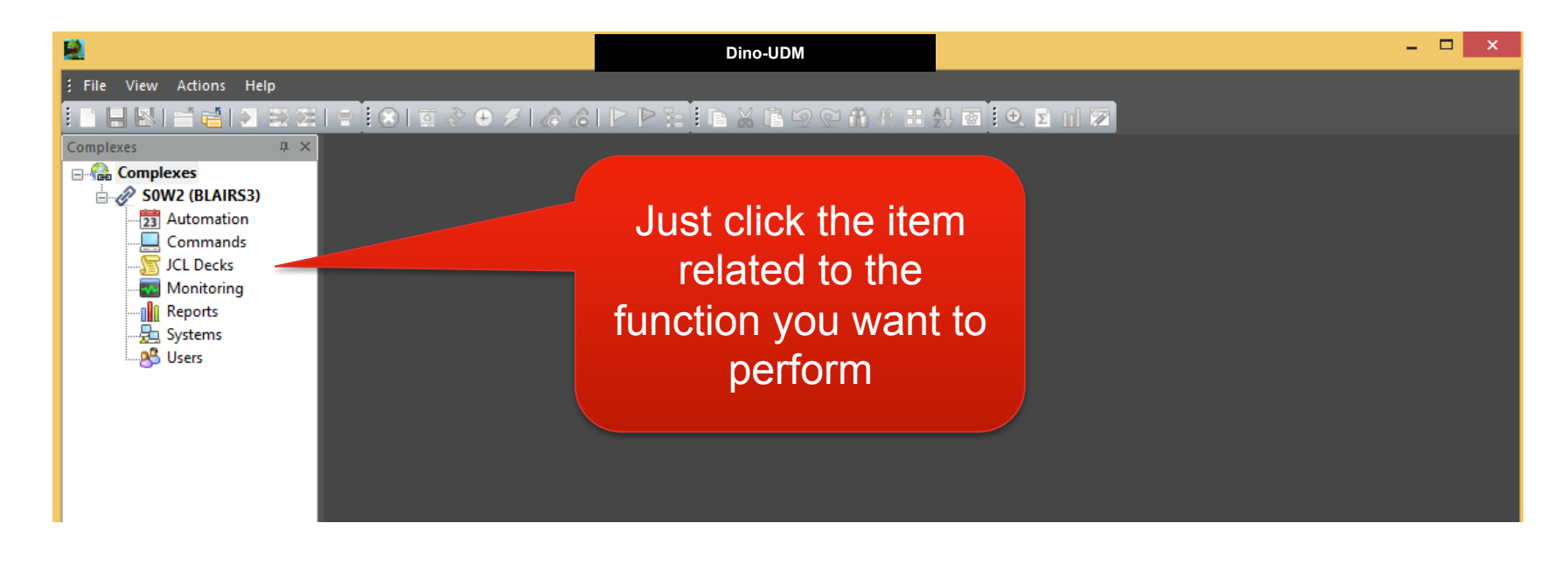

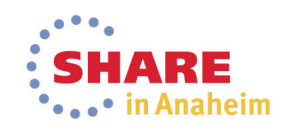

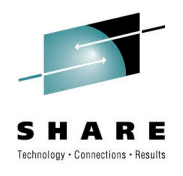

## **UDM Features**

UDM Divided into Four Main Areas

- Command Interface
- JCL Interface
- Reporting Interface
- Automation Interface

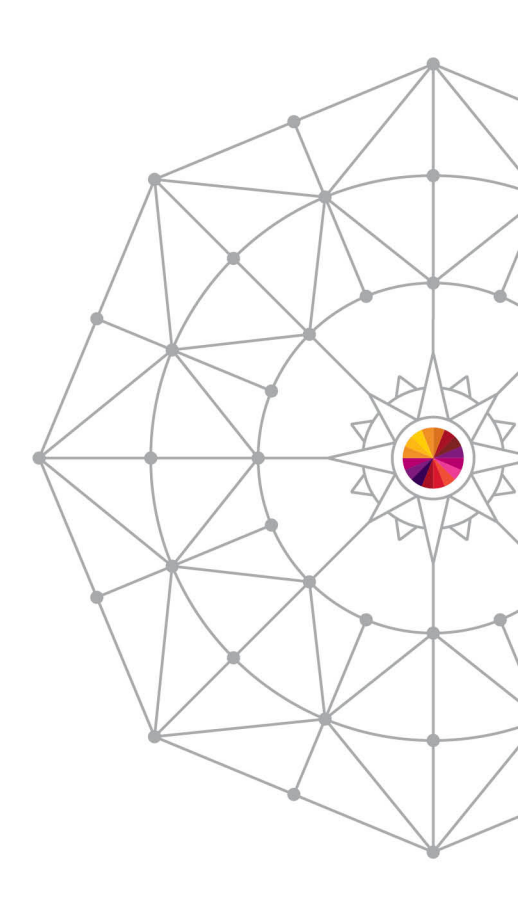

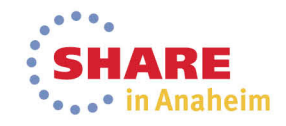

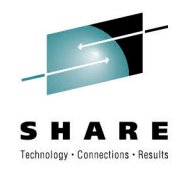

The Command Interface provides the ability to:

- Centrally define and store common commands
  - TSO or z/OS Commands can be specified
  - Variables allow generic commands to be created
- Issue Commands to multiple Systems
  - Commands issued with Users authority
- Review output within a single Window

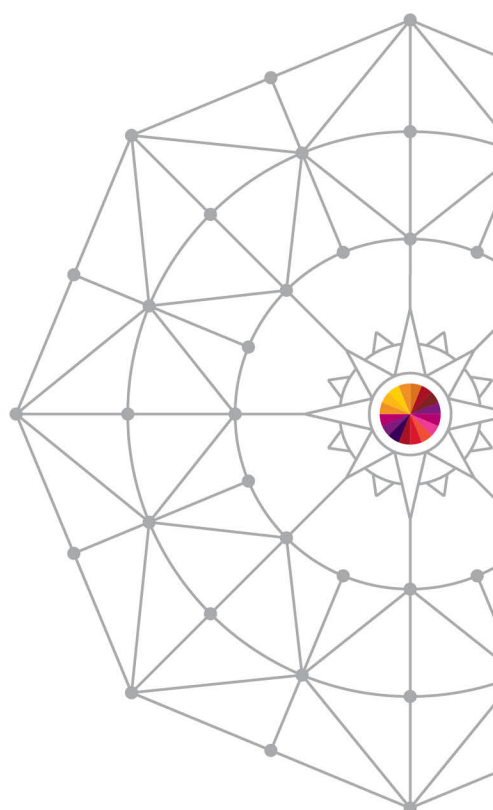

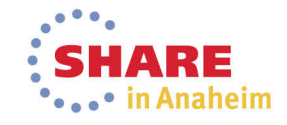

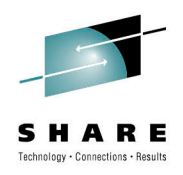

in Anaheim

## **UDM Command Interface**

### Centrally store common Commands (TSO/z/OS)

| 2                           |                                                                                                |                              | Dino-UDM               |                |               | - 🗆 🗙            |  |  |  |  |  |
|-----------------------------|------------------------------------------------------------------------------------------------|------------------------------|------------------------|----------------|---------------|------------------|--|--|--|--|--|
| File Edit Actions View Wind | dow Help                                                                                       |                              |                        |                |               |                  |  |  |  |  |  |
|                             | 🚍 😧   🔄 👌                                                                                      | 9 <i>7   &amp; &amp;</i>   Þ |                        | e <b>H</b> A E | 🗄 投 🐼 i 🗨 🗵 i | 11 😰             |  |  |  |  |  |
| Complexes 무 ×               |                                                                                                | nds 🗙                        | •                      |                | •             |                  |  |  |  |  |  |
|                             | Create Date/Time Update Date/Time Description Availability Default System Type Default Systems |                              |                        |                |               |                  |  |  |  |  |  |
| SUW2 (BLAIRS3)              | 24/02/2014 09:35:36                                                                            | 24/02/2014 09:36:10          | HSM O ACTIVE           | Public         | #Complex      | 0                |  |  |  |  |  |
| Commands                    | 24/02/2014 09:38:49                                                                            | 24/02/2014 09:38:50          | DISMS                  | Public         | #Complex      | 0                |  |  |  |  |  |
|                             | 24/02/2014 09:39:10                                                                            | 24/02/2014 09:39:11          | VARY volume ON/OFFLINE | Public         | #Complex      | 0                |  |  |  |  |  |
| Monitoring                  | 24/02/2014 09:39:29                                                                            | 24/02/2014 09:39:30          | F CATALOG.OPEN         | Public         | #Complex      | 0                |  |  |  |  |  |
| Reports                     |                                                                                                |                              |                        |                |               |                  |  |  |  |  |  |
| Systems                     |                                                                                                |                              |                        |                |               |                  |  |  |  |  |  |
| Users                       |                                                                                                |                              |                        |                |               |                  |  |  |  |  |  |
|                             |                                                                                                |                              |                        |                |               |                  |  |  |  |  |  |
|                             |                                                                                                |                              |                        |                |               |                  |  |  |  |  |  |
|                             |                                                                                                |                              |                        |                |               |                  |  |  |  |  |  |
|                             |                                                                                                |                              |                        |                |               |                  |  |  |  |  |  |
|                             |                                                                                                |                              |                        |                |               |                  |  |  |  |  |  |
|                             |                                                                                                |                              |                        |                |               |                  |  |  |  |  |  |
|                             |                                                                                                |                              |                        |                |               |                  |  |  |  |  |  |
|                             |                                                                                                |                              |                        |                |               |                  |  |  |  |  |  |
|                             |                                                                                                |                              |                        |                |               |                  |  |  |  |  |  |
| Add a no                    |                                                                                                |                              | ouble click            | to w           | ork           | Previously Saved |  |  |  |  |  |
|                             | ~ V V                                                                                          |                              |                        |                |               |                  |  |  |  |  |  |
| Command                     |                                                                                                |                              | with Comr              | nand           | e             | Commande         |  |  |  |  |  |
| Comma                       | Commanu                                                                                        |                              |                        | папи           | S             | Commanus         |  |  |  |  |  |
|                             |                                                                                                |                              |                        |                |               |                  |  |  |  |  |  |
|                             |                                                                                                |                              |                        |                |               |                  |  |  |  |  |  |
|                             |                                                                                                |                              |                        |                |               |                  |  |  |  |  |  |

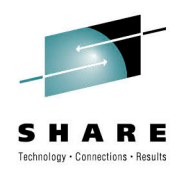

### Centrally define common Commands (TSO,z/OS)

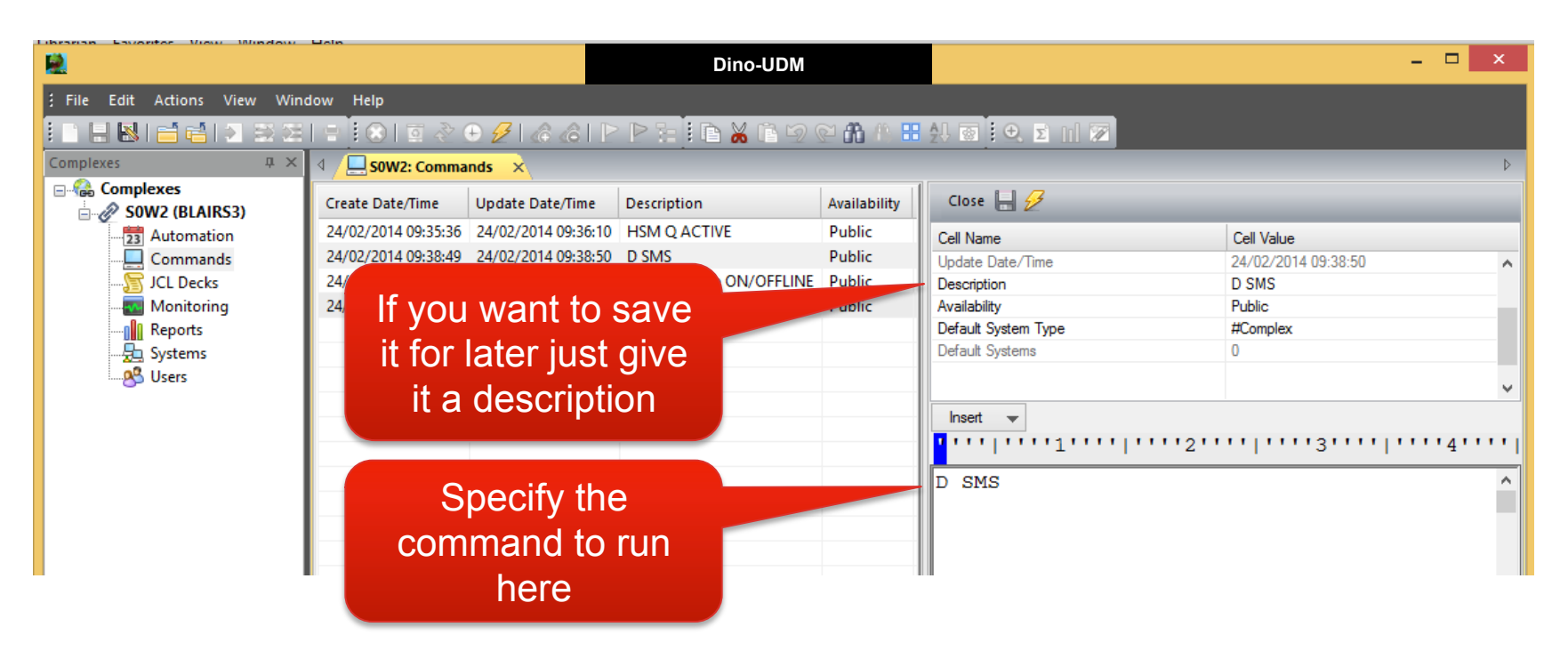

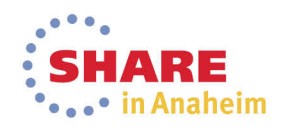

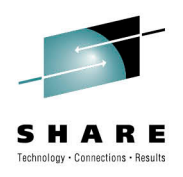

#### Issue Commands to multiple Systems

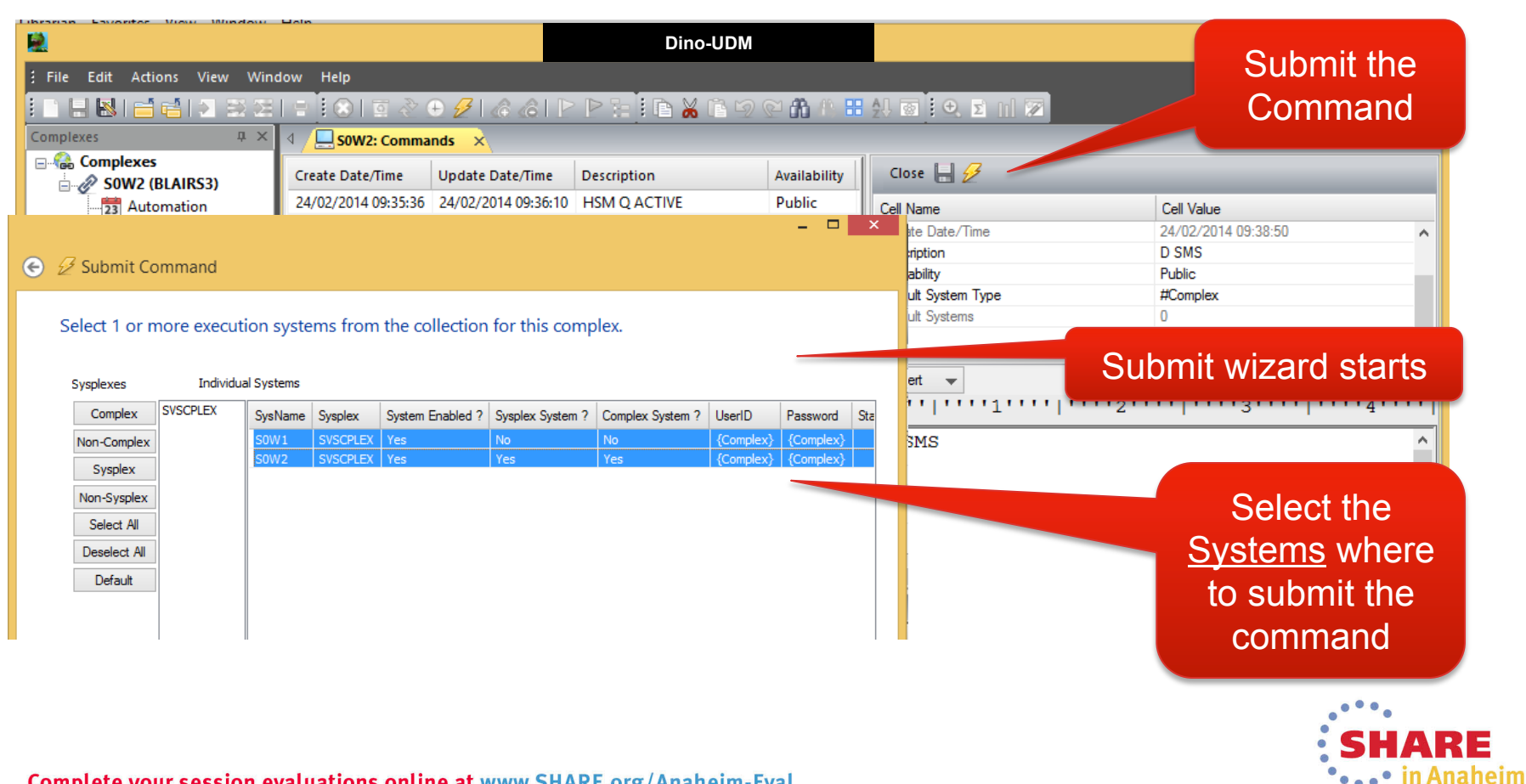

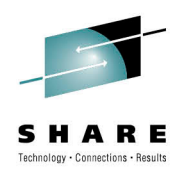

#### Review output within a single Window

|                             |                                            |                          | Di                                      | ino-UDM                   |               |                     |                     | - 🗆 × |  |
|-----------------------------|--------------------------------------------|--------------------------|-----------------------------------------|---------------------------|---------------|---------------------|---------------------|-------|--|
| File Edit Actions View Wind | low Help                                   |                          |                                         |                           |               |                     |                     |       |  |
|                             | । 🖶 💽 🛞 । 🖬 🗞 (                            | 🕀 💋 l 🕼 🙆                |                                         | 🕺 🖹 🗐 🔇                   | 2 86 🚯 🗄      | 🛃 🗟 🔍 🗈 🔟 🗭         |                     |       |  |
| Complexes 📮 🗙               | I SOW2: Comma                              | inds 🗙                   |                                         |                           |               |                     |                     | ⊳     |  |
|                             | Create Date/Time                           | Update Date/Tin          | ne Description                          |                           | Availability  | Close 🔲 🛷           |                     |       |  |
| SOW2 (BLAIRS3)              | 24/02/2014 09:35:36                        | 24/02/2014 09:3          | 6:10 HSM Q ACTIVE                       | :                         | Public        |                     | C IIV               |       |  |
| Commands                    | 24/02/2014 09:38:49                        | 24/02/2014 09:3          | /2014 09:38:50 D SMS Po                 |                           | Public        | Lell Name           | 24/02/2014 09:29:50 |       |  |
| JCL Decks                   | 24/02/2014 09:39:10                        | 24/02/2014 09:3          | 02/2014 09:39:11 VARY volume ON/OFFLINE |                           | Public        | Description         | D SMS               | ^     |  |
|                             | 24/02/2014 09:39:29                        | 24/02/2014 09:3          | 9:30 F CATALOG, OF                      | PEN                       | Public        | Availability        | Public              |       |  |
| Reports                     |                                            |                          |                                         |                           |               | Default System Type | #Complex            |       |  |
| Systems                     | <                                          |                          |                                         |                           | >             | Default Systems     | 0                   | v     |  |
| Sers                        | 4 🗔 'D SMS' 🗙                              |                          |                                         |                           |               |                     |                     | ⊳     |  |
|                             |                                            | <u> </u>                 |                                         |                           |               |                     |                     |       |  |
| Command                     | Date/lime                                  | Sy Comma                 |                                         | Result                    |               |                     |                     | ^^    |  |
| autout fram                 | 24/02/2014 18:03:06                        | SOW1 D SMS               | 1                                       | SCDS = SMS.SCDS1.STG.SCDS |               |                     |                     |       |  |
| oulput from                 | 24/02/2014 18:03:06                        | SOW1 D SIVIS             | 3                                       | COMMDS =                  | SMS.ACDSI.    | ACDS                |                     |       |  |
| All Systems                 | 24/02/2014 18:03:06                        | SOW1 D SMS               | 4                                       | ACDS LEV                  | ZEL = z/05    | V2.1                |                     |       |  |
| All Oysterns                | 24/02/2014 18:03:06                        | SOW1 D SMS               | 5                                       | DINTERVA                  | AL = 150      |                     |                     |       |  |
| displayed in                | 24/02/2014 18:03:06                        | SOW1 D SMS               | 6                                       | REVERIFY                  | <i>с</i> = NO |                     |                     |       |  |
|                             | 1/02/2014 18:03:06                         | SOW1 D SMS               | 7                                       | ACSDEFAU                  | JLTS = NO     |                     |                     |       |  |
| single                      | 2014 18:03:06                              | SOW1 D SMS               | 8                                       | SYST                      | TEM CO        | NFIGURATION LEVEL   | INTERVAL SECONDS    |       |  |
|                             | 18:03:06                                   | SOW1 D SMS               | 9                                       | SVSC                      | CPLEX         |                     | N/A                 |       |  |
| window                      | 24/02/2014 10                              | SOW1 D SMS               | 10                                      | SOW1                      | L 20          | 14/02/24 11:02:36   | 15                  |       |  |
|                             | 24/02/2014 18:03:00                        | SOW1 D SMS               | 11                                      | SOW2                      | 2 20          | 014/02/24 11:02:22  | 15                  |       |  |
|                             | 24/02/2014 18:03:06                        | 50W2 D SMS               | 1                                       | IGDUUZI                   | II:UZ:40      | DISPLAI SMS 939     |                     |       |  |
|                             | 24/02/2014 18:03:06                        | SOW2 D SIVIS             | 2                                       | ACDS = S                  | SMS.ACDS1.    | ACDS                |                     |       |  |
|                             | 24/02/2014 18:03:06<br>24/02/2014 18:03:06 | SOW2 D SMS<br>SOW2 D SMS | 1 2                                     | ACDS = S                  | SMS.SCDS1.    | STG.SCDS<br>ACDS    |                     |       |  |

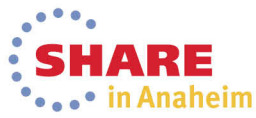

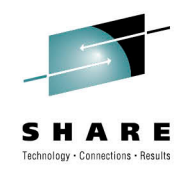

Did someone mention security?

- Commands are <u>NOT</u> submitted using authority of server
- Commands are submitted using authority of <u>YOUR</u> TSO Userid
- This means no complicated Security setups or bypassing of security

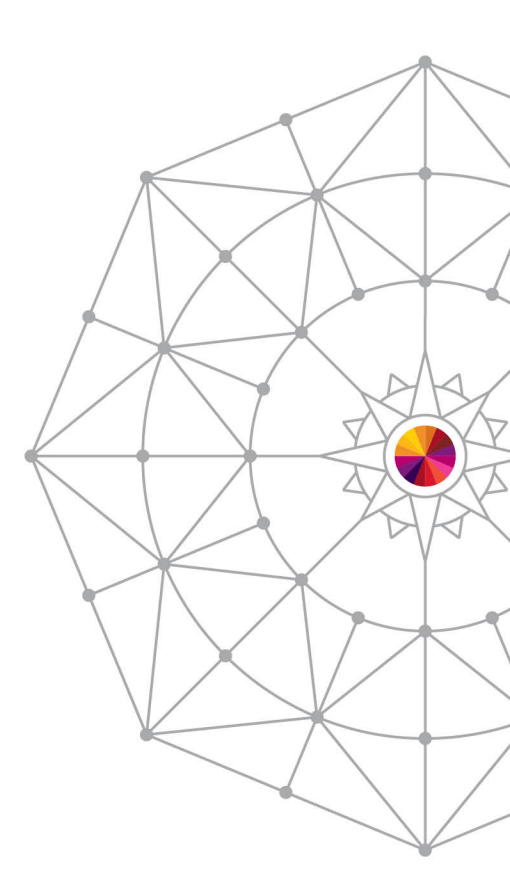

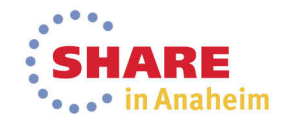

The JCL Interface provides the ability to:

- Centrally define / store common JCL decks
  - Variables allow generic JCL decks to be created
- Submit JCL to multiple Systems
- Review Job Status and Output within a single Window

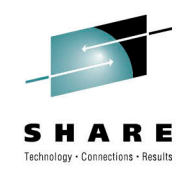

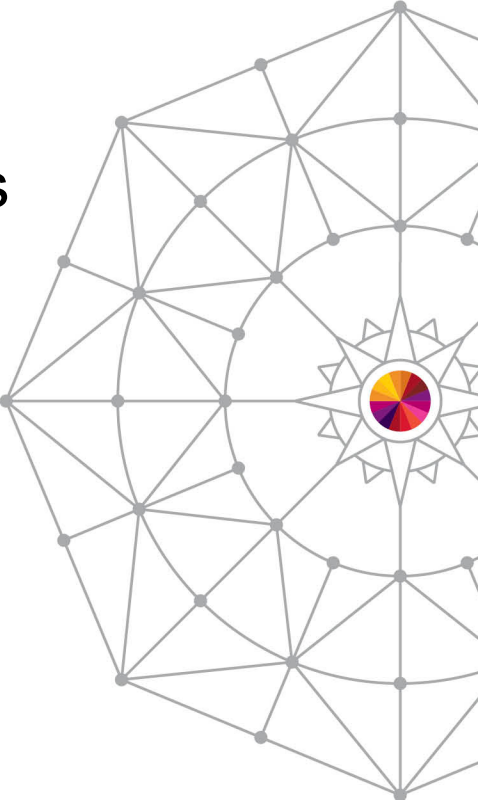

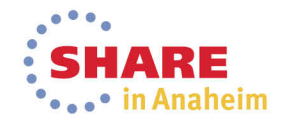

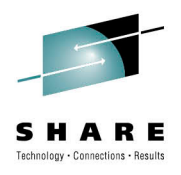

#### Centrally store common JCL Decks

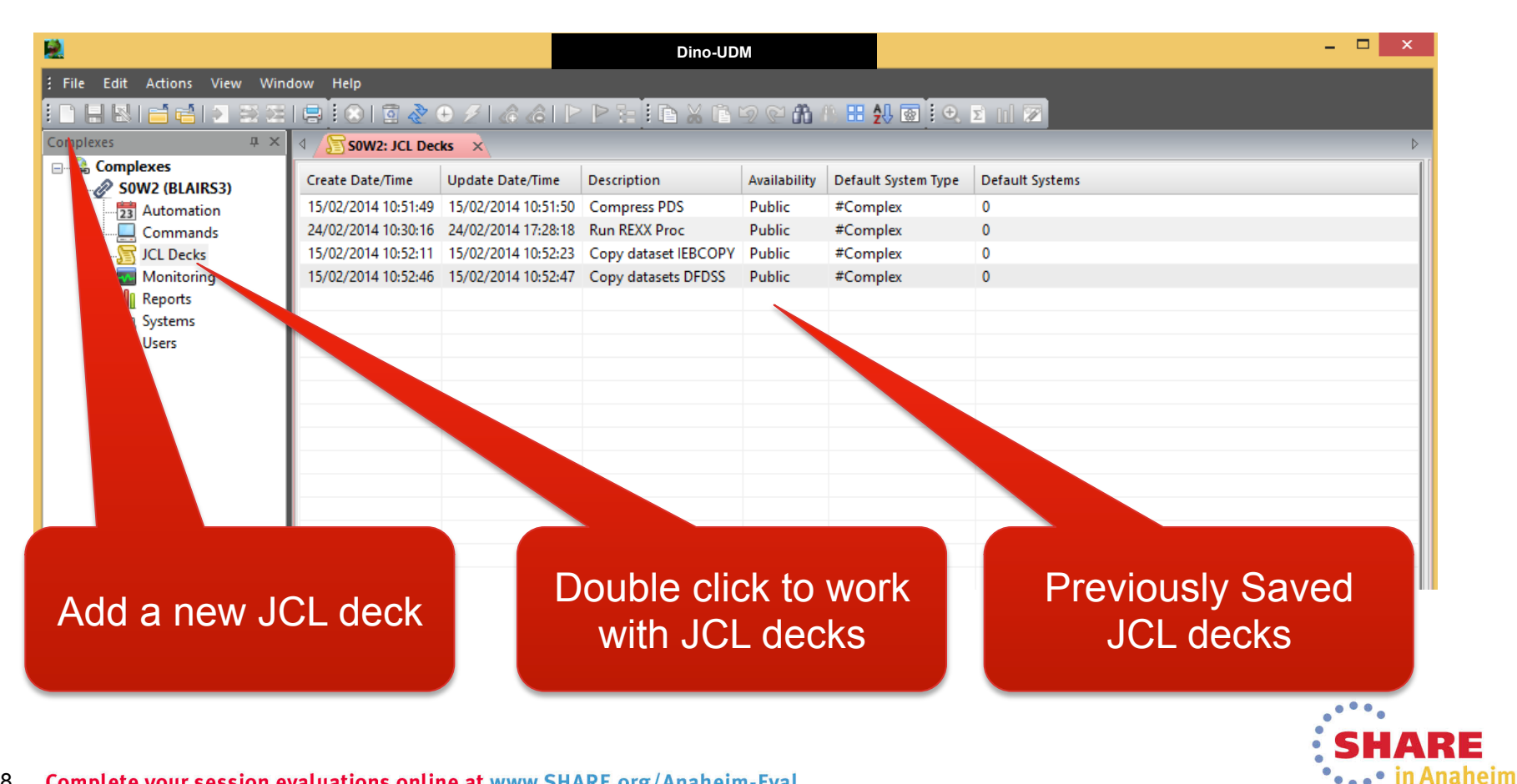

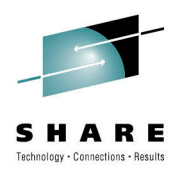

#### Centrally define common JCL Decks

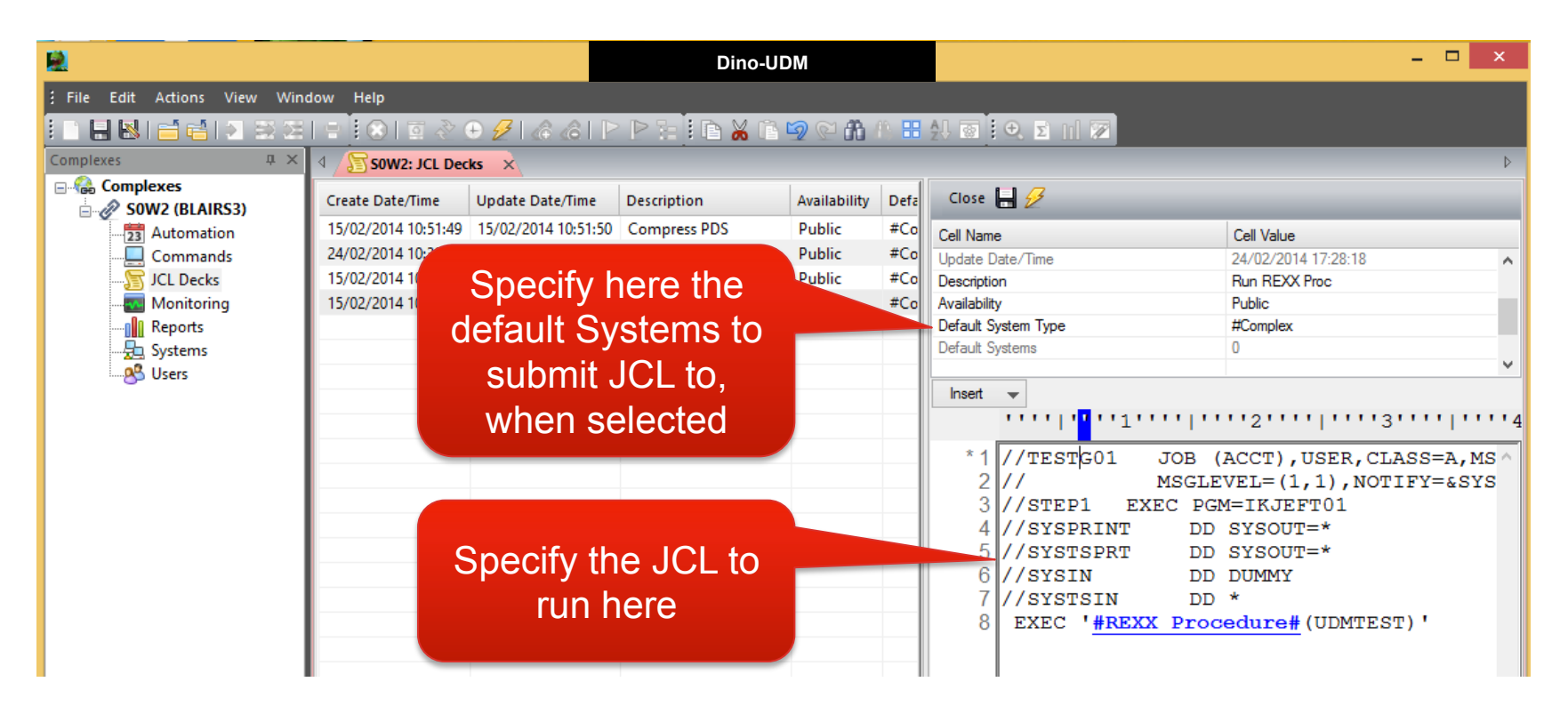

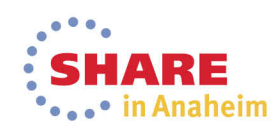

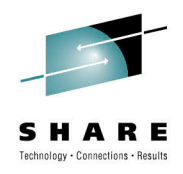

#### Variables allow generic JCL decks to be created

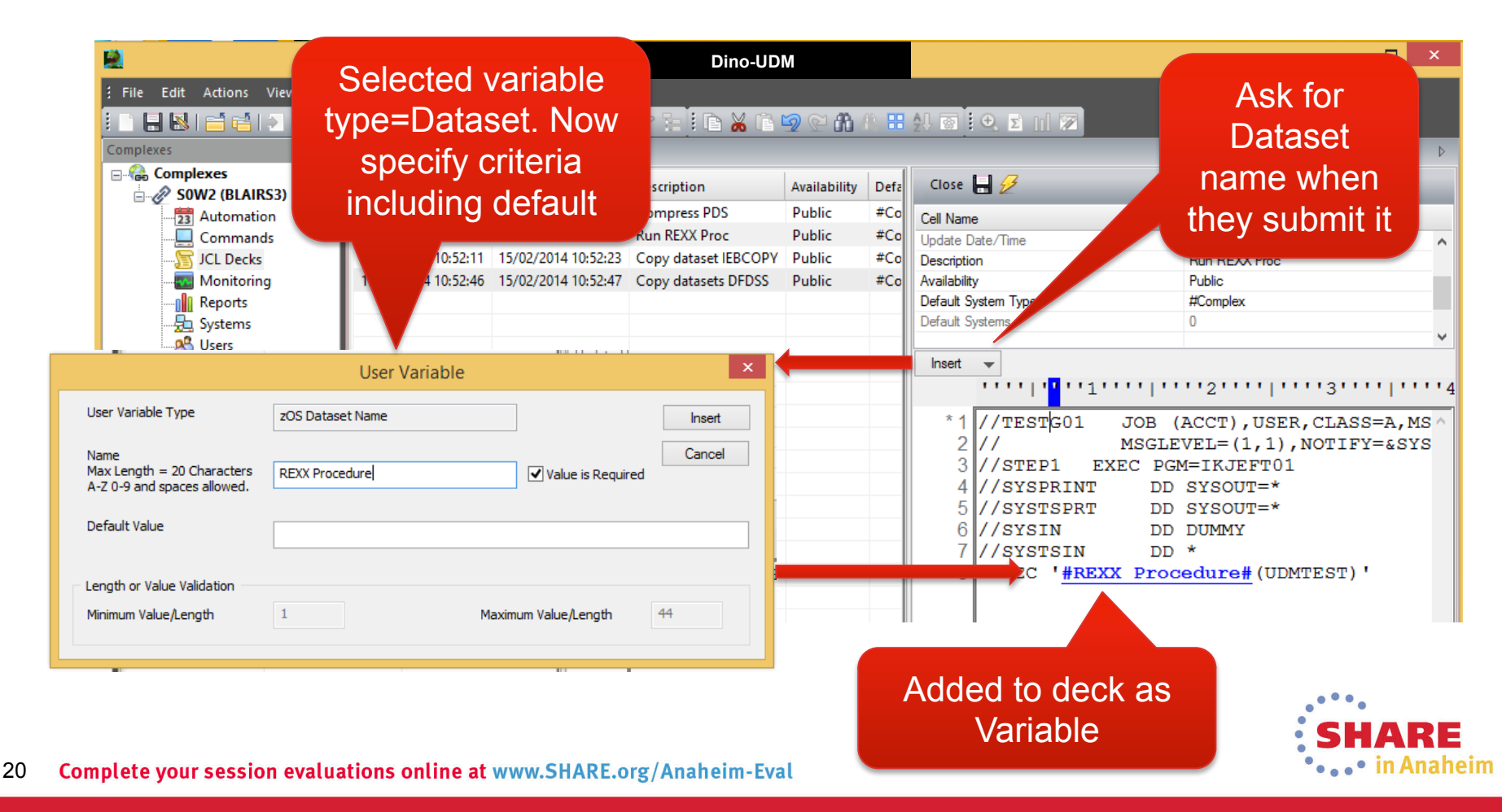

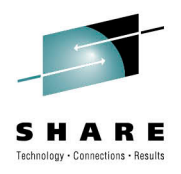

21

### Submit JCL to multiple Systems

| 2                             |                                     | Dino-UD                       | М                   |                                    | - 🗆 ×                     |
|-------------------------------|-------------------------------------|-------------------------------|---------------------|------------------------------------|---------------------------|
| File Edit Actions View Win    | dow Help                            |                               |                     |                                    |                           |
| 🗈 🖶 🔕 i 🖆 📬 i 🔊 🗟 25          | = 🛛 🖾 🖉 🕀 🖉 🕼 d                     | 8   P P H   D 💥 (             | ) 🗐 🖓 👬 👫 🗄         | 🕺 💿 😟 🗴 🔟 🗭                        |                           |
| Complexes 🛛 🕹 🗙               | 4 SOW2: JCL Decks 🗙                 |                               |                     |                                    | Submit the                |
| Complexes                     | Create Date/Time Update Date/       | Time Description              | Availability Defa   | Close 📙 🕖                          | JCI                       |
| Automation                    | 15/02/2014 10:51:49 15/02/2014 10   | :51:50 Compress PDS           | Public #Co          | Cell Name                          | 001                       |
|                               |                                     |                               | - 🗆 ×               | Jpdate Date/Time                   | 24/02/2014 17:28:18       |
| G Submit ICL Deck             |                                     |                               |                     | Description                        | Run REXX Proc             |
| Z Submit JCE Deck             |                                     |                               |                     | Vallability<br>Default System Type | Public<br>#Complex        |
| 6 L                           |                                     |                               |                     | Jefault Systems                    | 0                         |
| Select 1 or more execution sy | stems from the collection for the   | s complex.                    |                     |                                    |                           |
| Sysplexes Individual System   | ns                                  |                               |                     | Sub                                | mit wizard starts         |
| Complex SVSCPLEX SysNa        | me Sysplex System Enabled ? Sysplex | System ? Complex System ? Use | erID Password Sta   | *1 //TESTG01 JOB                   | (ACCT), USER, CLASS=A, MS |
| Non-Complex SOW1              | SVSCPLEX Yes No                     | No {Co                        | omplex} {Complex}   | 2// MSGLI                          | EVEL=(1,1),NOTIFY=&SYS    |
| Sysplex Sysplex               | SVSCPLEX Yes Yes                    | Yes {Co                       | omplex}   {Complex} | 3 //STEP1 EXEC PG                  | M=IKJEFT01                |
| Non-Sysplex                   |                                     |                               |                     | ATT/SYSPRINT                       |                           |
| Select All                    |                                     |                               |                     | 6 7/5                              | Select the                |
| Deselect All                  |                                     |                               |                     | 7 //SYSTSIN                        | Systems where             |
| Default                       |                                     |                               |                     | 8 EXEC '#REXX                      | <u>Cystems</u> where      |
|                               |                                     |                               |                     |                                    | the JCL is to be          |
|                               |                                     |                               |                     |                                    | submitted                 |
|                               |                                     |                               |                     |                                    | Submitted                 |
|                               |                                     |                               |                     |                                    |                           |
|                               |                                     |                               |                     |                                    | • • • •                   |
|                               |                                     |                               |                     |                                    | SHAR                      |
|                               | Justions online at www.             | HADE org/Anaboin              | - Eval              |                                    | •••• in Ana               |

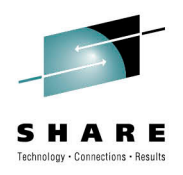

#### Specify Variable Values for each System

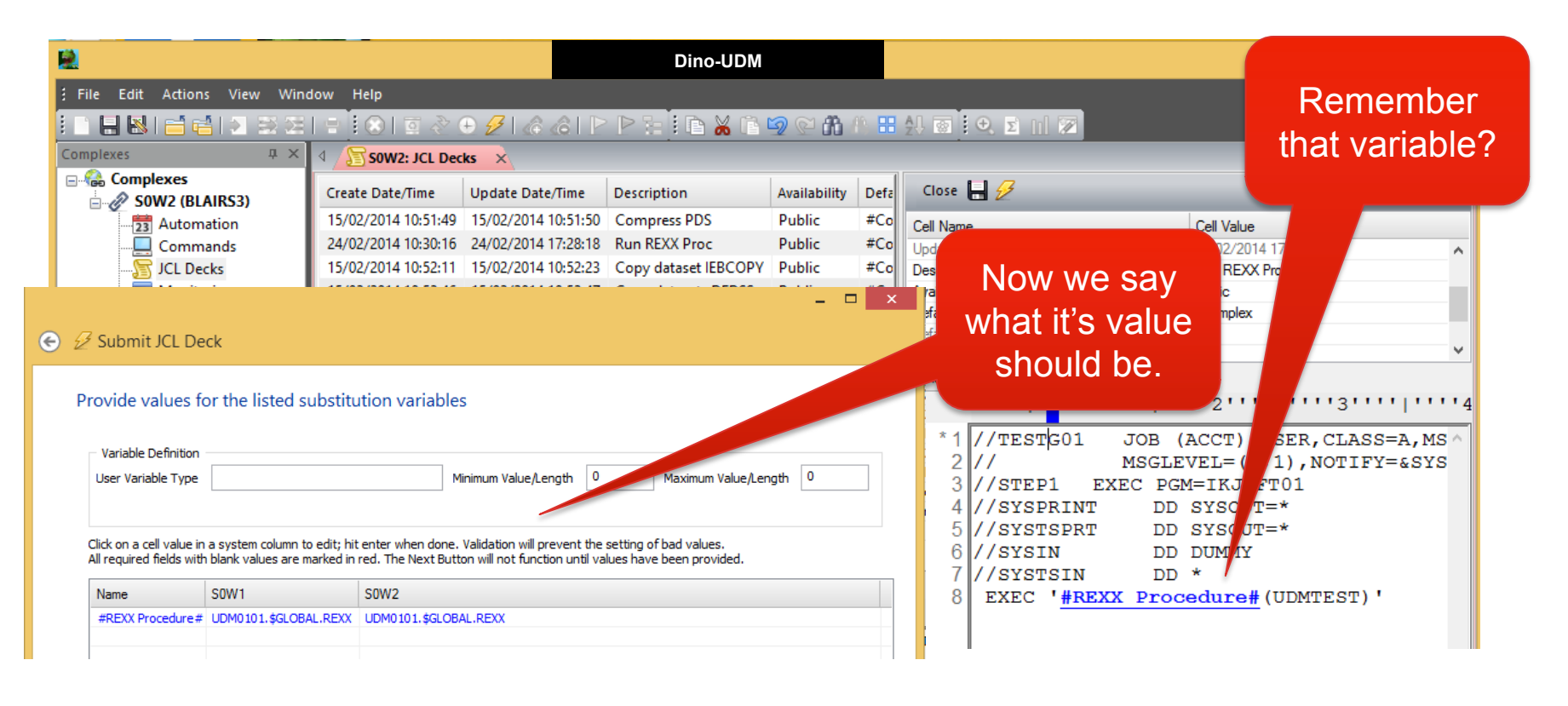

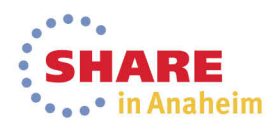

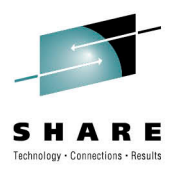

#### **Review Job Submit Status**

| <u>R</u>                      |                                                                                                    |                  |             | Dino-U        | IDM          |           |                |                               |          |       |          | - 🗆 🗙                     |
|-------------------------------|----------------------------------------------------------------------------------------------------|------------------|-------------|---------------|--------------|-----------|----------------|-------------------------------|----------|-------|----------|---------------------------|
| File Edit Actions View Window | v Help                                                                                                    |                  |             |               |              |           |                |                               |          |       |          |                           |
| E D 🖯 🐱 🖆 🖆 🛋 🕾 🖂 I V         | $\mathbb{E} = \mathbb{E} = \mathbb{E} \times \mathbb{E} \times $ |                  |             |               |              |           |                |                               |          |       |          |                           |
| Complexes                     | S0W2: Comma                                                                                                    | nds 🛛 🔓 SOW2: Jo | L Decks 🗙   | 7             |              |           |                |                               |          |       |          | Þ                         |
| loho                          | ate Date/Time                                                                                                    | Update Date/Tim  | e Descrip   | tion          | Availability | Defa      | Defa Close 🔚 💋 |                               |          |       |          |                           |
| JODS                          | 02/2014 10:51:49                                                                                                    | 15/02/2014 10:5  | :50 Compr   | ess PDS       | Public       | #Co       | Се             | I Name                        | _        | _     |          | Cell Value                |
| submitted                     | 02/2014 10:30:16                                                                                                    | 24/02/2014 18:52 | 2:28 Run RE | XX Proc       | Public       | #Co       | Up             | date Date/Tim                 | e        |       |          | 24/02/2014 18:52:28       |
|                               | 02/2014 10:52:11                                                                                                    | 15/02/2014 10:52 | 2:23 Copy d | ataset IEBCOP | Y Public     | #Co       | De             | scription                     |          |       | 1        | Run REXX Proc             |
| now monitor                   | 02/2014 10:52:46                                                                                                    | 15/02/2014 10:52 | 2:47 Copy d | atasets DFDSS | Public       | #Co       | Av             | ailability<br>fault System Ty | me       |       |          | Public *                  |
| their status                  |                                                                                                    |                  |             |               |              |           | De             | fault Systems                 | P0       |       |          |                           |
| on <u>All</u>                 |                                                                                                    |                  |             |               |              |           | h              | nsert 👻                       |          | '1''  |          | 121111111311111111        |
| Svstems!!!                    |                                                                                                    |                  |             |               |              |           |                | *1 //TE                       | STG01    | Li    | JOB (A   | CCT), USER, CLASS=A, MS ^ |
|                               |                                                                                                    |                  |             |               |              |           |                | 2 / /                         |          | 1     | ISGLEV   | EL=(1,1),NOTIFY=&SYS      |
|                               | c internet                                                                                                    |                  |             |               |              | >         |                | 3 //s1<br>4 <                 | EP1      | EXE   | C PGM:   | =IKJEFT01 ×               |
| 4                             | JOBSTA: '{Ar ar                                                                                                    | nymous}' ×       |             |               |              | · · · · · |                |                               |          |       |          | Þ                         |
|                               | RecordDate                                                                                                    |                  |             |               | JobID N      | axRC T    | Type           | Queue                         | Priority | Class | Position | RecCnt                    |
|                               | 24/02/2014 01:00:00                                                                                                    | 11:55:59 S0      | W2 TESTGO   | 1 BLAIRS3     | JOB04165     | J         | IOB            | OUTPUTH                       | 1        | Α     | 0        | 33                        |
|                               | 24/02/2014 01:00:00                                                                                                    | 11:55:59 S0      | W1 TESTGO   | 1 BLAIRS3     | JOB04166     | J         | IOB            | OUTPUTH                       | 1        | Α     | 0        | 33                        |
|                               |                                                                                                    |                  |             |               |              |           |                |                               |          |       |          |                           |

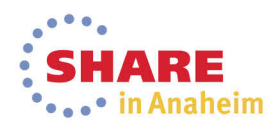

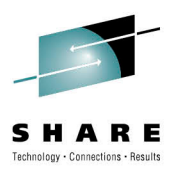

#### **Review Job Output**

| <b>B</b>                    |                      |                       | Dino-UI              | DM             |      |                              | - 🗆 ×                       |
|-----------------------------|----------------------|-----------------------|----------------------|----------------|------|------------------------------|-----------------------------|
| File Edit Actions View Wind | ow Help              |                       |                      |                |      |                              |                             |
| i 🗅 🕂 🕹 🖬 🖆 🛃 🕾 🖂 I         | 🖃 🛛 🕲 🖉 👌            | 🕑 🗲 🕼 🕼 🖡             | 2 P 1: 1 B 🔏 🖻 1     | 2 C A A        |      | 4J 💿 i 🕰 🖸 🔟 🗭               |                             |
| Complexes P ×               | 4 / 🛄 SOW2: Com      | nands 🖉 SOW2: JCL D   | ecks 🗙               |                |      |                              | ⊳                           |
| Endarcomplexes              | Create Date/Time     | Update Date/Time      | Description          | Availability D | efa  | Close 📙 💋                    |                             |
| 23 Automation               | 15/02/2014 10:51:4   | 9 15/02/2014 10:51:50 | Compress PDS         | Public #       | Co   | Cell Name                    | Cell Value                  |
| Commands                    | 24/02/2014 10:30:1   | 6 24/02/2014 18:52:28 | Run REXX Proc        | Public #       | Co   | Update Date/Time             | 24/02/2014 18:52:28         |
|                             | 15/02/2014 10:52:1   | 1 15/02/2014 10:52:23 | Copy dataset IEBCOPY | Public #       | Co   | Description                  | Run REXX Proc               |
|                             | /02/2014 10:52:4     | 6 15/02/2014 10:52:47 | Copy datasets DFDSS  | Public #       | Co   | Availability                 | Public                      |
|                             |                      |                       |                      |                |      | Default System Type          | #Complex                    |
| from Job even               |                      |                       |                      |                |      | Insert V                     | 0                           |
| if it is still              |                      |                       |                      |                |      |                              |                             |
| Activo                      |                      |                       |                      |                |      | *1 //TESTG01 JOB             | (ACCT), USER, CLASS=A, MS ^ |
| Active                      |                      |                       |                      |                |      | 2// MSGLE                    | CVEL=(1,1),NOTIFY=&SYS      |
|                             | ~                    |                       |                      |                | >    | 4 <                          | M=IKJEFT01 *                |
|                             | 4 <b>I</b> B JOBSTA: | onymous}              | JT: '{Anonymous}'    |                |      |                              | Þ                           |
|                             | Sysid Name           | Jo. D LineNum         | DDname RecordData    |                |      |                              | ^                           |
|                             | SOW1 TESTG01         | JOB04 66 1            | JESMSGLG 1           |                | JI   | ES2 JOB LOG S                | YSTEM SOW1 NO               |
|                             | SOW1 TESTG01         | JOB04166 2            | JESMSGLG 0           |                |      |                              |                             |
|                             | SOW1 TESTG01         | JOB04166 3            | JESMSGLG 11.55.5     | 5 JOB04166     |      | - MONDAY, 24 FEB 2014        |                             |
|                             | SOW1 TESTG01         | JOB04166 4            | JESMSGLG 11.55.5     | 5 JOB04166     | IE   | FC452I TESTG01 - JOB NOT RUI | N - JCL ERROR 396           |
|                             | SOW1 TESTG01         | JOB04166 5            | JESMSGLG 0           | JES2 JOB SI    | TTA  | STICS                        |                             |
|                             | SOW1 TESTG01         | JOB04166 6            | JESMSGLG 0           | 9 CARE         | S RI | EAD                          |                             |
|                             | SOW1 TESTG01         | JOB04166 7            | JESMSGLG 0           | 34 SYSC        | UT   | PRINT RECORDS                |                             |
|                             | SOW1 TESTG01         | JOB04166 8            | JESMSGLG 0           | 0 SYSC         | UT   | PUNCH RECORDS                |                             |
|                             | COM1 TECTCO1         | IOD0/166 0            | IECNICCI C 0         | 1 ever         | 1111 | CDAAT POVTEC                 |                             |

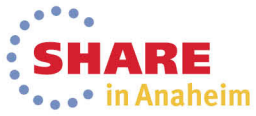

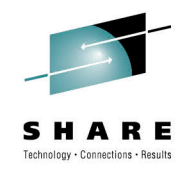

The Reporting Interface provides the ability to:

- Centrally define and store common Reporting requirements
- Run Reports on multiple Systems
- Review Output within a single Window
- Manipulate results

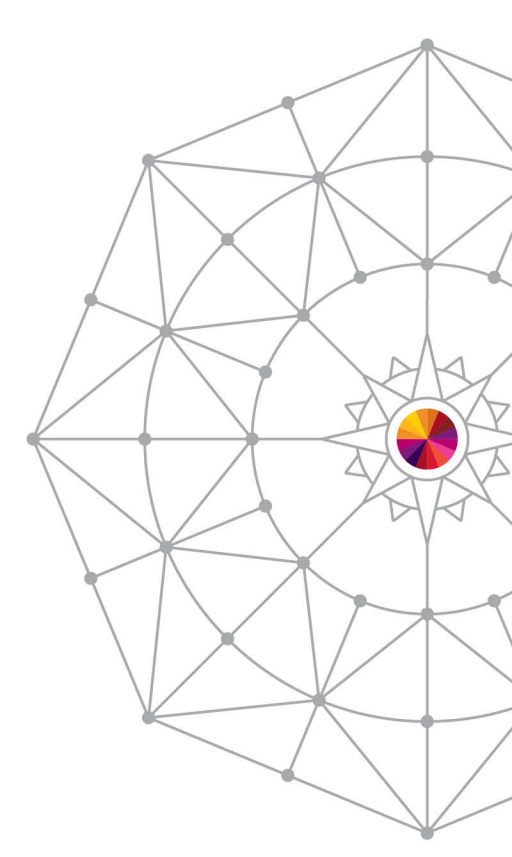

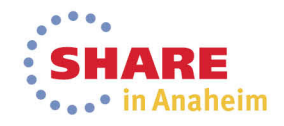

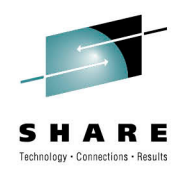

In Anaheim

# **UDM Reporting Interface**

### Centrally store common Reporting requirements

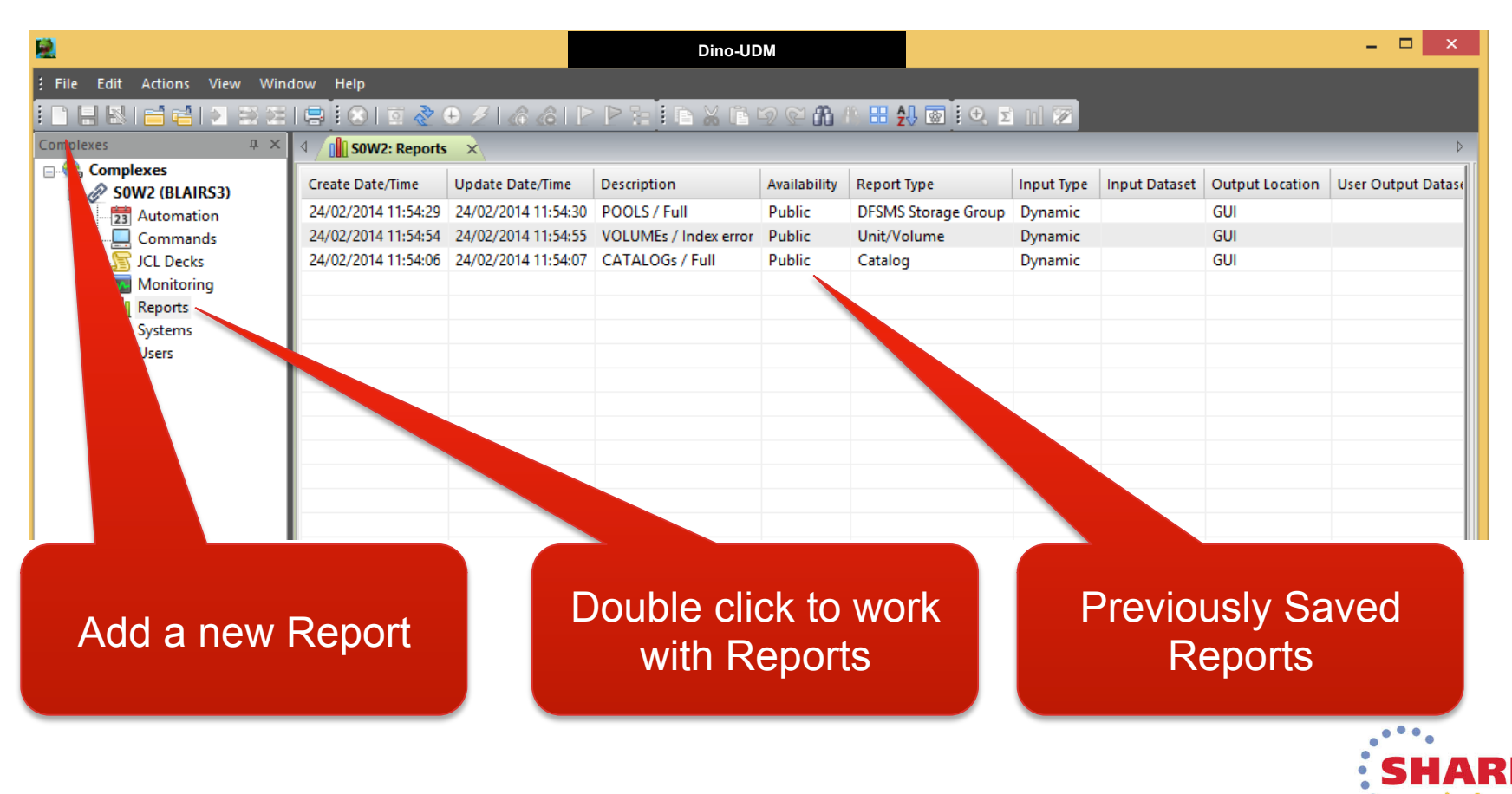

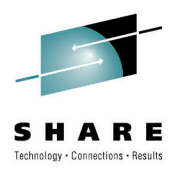

Hang on this is all looking very familiar!?!?!?!

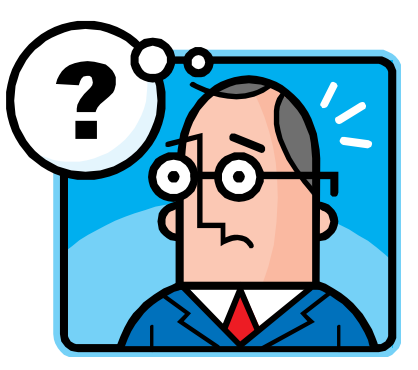

That's the idea..

Delete, Defining, Submitting is the same irrespective of what your working with, Commands, JCL decks, Reports, Automation requests....

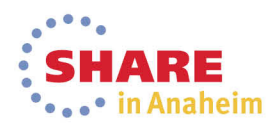

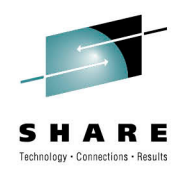

#### Centrally define common Reporting requirements

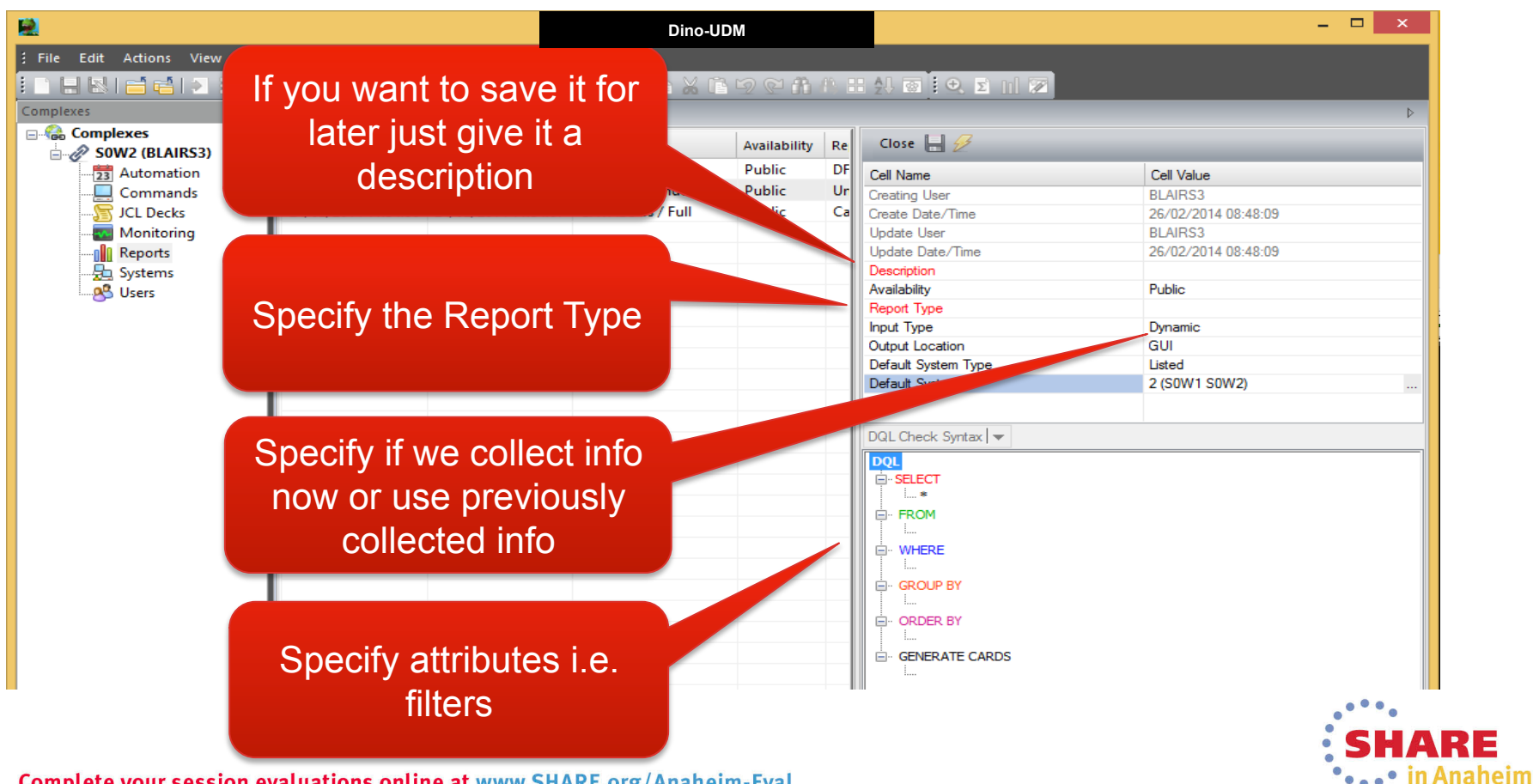

Complete your session evaluations online at www.SHARE.org/Anaheim-Eval 28

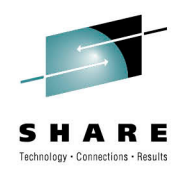

29

#### Define Report Attributes (Fields to Show in Report)

|                                  | Dino-UDM                                                                      |                          |
|----------------------------------|-------------------------------------------------------------------------------|--------------------------|
| Show me:                         |                                                                               |                          |
|                                  | W2: Reports ×                                                                 |                          |
| Storage Group                    | te/Time Update Date/Time Description Availability Re Close 💾 🔗                |                          |
| Volumos in Group                 | 14 11:54:29 24/02/2014 11:54:30 POOLS / Full Public DF Cell Name              | Coll Value               |
|                                  | 14 11:54:54 24/02/2014 11:54:55 VOLUMEs / Index error Public Ur Creating User | BLAIRS3                  |
| <ul> <li>Free space</li> </ul>   | 14 11:54:06 24/02/2014 11:54:07 CATALOGs / Full Public Ca Create Date/Time    | 26/02/2014 09:00:35      |
| Used space                       | Choose Report Columns – 🗆 🗙 Update User                                       | BLAIRS3                  |
| <ul> <li>Dereent used</li> </ul> | Update Date/Tim                                                               | e 26/02/201<br>Rode Full |
| Percent used                     | OK Canad Salast All Developt All Availability                                 | Public STEP1             |
|                                  | Cancel Select All Deselect All Report Type                                    | DFSMS S                  |
|                                  | Input Type                                                                    | Dynamic                  |
|                                  | Name Description                                                              | GUI                      |
|                                  | RecordDate Date information was collected.                                    |                          |
|                                  | RecordTime Time information was collected.                                    | I print in the           |
|                                  | Sysid System where information was collected.                                 | i print in the           |
|                                  | ✓ Name Storage Group Name.                                                    | Report?                  |
|                                  | Type Storage group type.                                                      | Report:                  |
|                                  | Description Storage Group Description.                                        |                          |
|                                  | ✓ Volant Volume Count                                                         |                          |
|                                  | VolcntAct Online Volumes                                                      | 2                        |
|                                  | VolcntFree Free Volumes                                                       |                          |
|                                  | Capacity Total Volume Capacity                                                |                          |
|                                  | FreeCapacity Free Volume Capacity                                             |                          |
|                                  | ✓ UsedCapacity Used Volume Capacity                                           |                          |
|                                  | PCUsed PCT. Used Capacity     GENERATE      GENERATE                          | CARDS                    |
|                                  | PCFree PCT. Free Capacity                                                     |                          |
|                                  | TMANCapacity TMAN Capacity                                                    | • • • •                  |
|                                  |                                                                               | СЦАРЕ                    |
|                                  |                                                                               | JAANE                    |
| omplete vour session evalua      | tions online at www.SHARE.org/Anaheim-Eval                                    | •••• In Anaheim          |

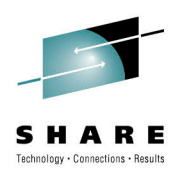

### Define Report Attributes (Filters)

|                                                                                                    |                                                                                                    |                                                                                                    | - • ×                                                                                                    |
|----------------------------------------------------------------------------------------------------|----------------------------------------------------------------------------------------------------|----------------------------------------------------------------------------------------------------|----------------------------------------------------------------------------------------------------|
| Edit Actions View Window Help<br>                                                                                                    | Show me:                                                                                                    | 1 O I O I I I I I I I I I I I I I I I I                                                              |                                                                                                    |
| Image: systems         Image: systems         Image: systems           Image: systems         Image: systems         Image: systems         Image: systems                       | <ul> <li>Pool Type Storage groups</li> <li>Where Percent used is more than 80</li> <li>Its SQL format meaning you can find the 'needle in the haystack'</li> </ul> | se 🔛 💋<br>lame<br>ng User<br>e Date/Time<br>te User<br>te Date/Time<br>iption<br>ability<br>att Tyne | Cell Value           BLAIRS3           26/02/2014 09:00:35           BLAIRS3           26/02/201           Pools Full           Public           DESMS S |
| OK     Cancel       Available Fields     Operators       PCUsed     = <> < <=                                                                                                    | Value       >>=       Ø0       ID     OR       Open Brace ()     Close Brace )       Clear                                                                         | DQL Check Syntax   ▼                                                                                 | Drynamic<br>Gu<br>#Complex<br>0<br>Should I include i<br>the Report?                                                                                     |
| Description     PCT. Used Capacity       SQL Statements     Move Up     Move Down     AND       Name     Operator     Value       Type     =     POOL       AND     PCUsed     > | Validation Minimum Value = 0 Maximum value = 999                                                                                                    | GROUP BY                                                                                             |                                                                                                    |
|                                                                                                    |                                                                                                    |                                                                                                    | SHARE                                                                                                    |

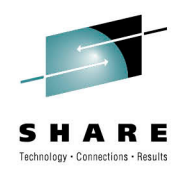

•••• in Anaheim

# **UDM Reporting Interface**

### Define Report Attributes (Aggregate Functions)

| Earloa  |                        |                                |                            | Din          | o-UDM              |   |                     |            | - 🗆 ×          |
|---------|------------------------|--------------------------------|----------------------------|--------------|--------------------|---|---------------------|------------|----------------|
| Backu   | ich uniqu<br>ip Svstei | n <b>18 0</b>                  | @@IPP:                     |              | 11 9 9 A           |   | 24 🐼 🙂 🗴 🔟 😿        |            |                |
|         |                        | Define Group I                 | By and Having Clau         | se           |                    | × | Close 🛃 💋           |            |                |
|         | Select report h        | rate groups by. Create aggre   | egated values by selecting | up to 3 nume | eric fields in the |   | Cell Name           | Cell Value |                |
| Com     |                        | off off the results of the agg | egator is available.       |              |                    |   | Creating User       | BLAIRS3    | 00.05          |
|         | Reset any selection b  | the adjacent 'X' button.       |                            |              |                    |   | Create Date/Time    | 00:35      |                |
| Repo    | Group by a maximu      | m of Suumns                    |                            |              |                    |   | Update Date/Time    | 26/02/201  |                |
| Syste   |                        |                                | Subset                     | Offset       | Length             |   | Description         | Pools Full | OTEDO          |
| 😽 Users | Group by column        | BkpSysid                       | × ×                        | 1            | 1                  | x | Availability        | Public     | STEP3          |
|         | Description            | Backup affinity Sysid.         |                            |              |                    |   | Report Type         | DFSMS S    |                |
|         |                        |                                |                            |              |                    |   | Input Type          | Dynamic    |                |
| Cro     | ata lina               |                                | ✓                          | 1            | 1                  | X | Default System Type | #Complex   |                |
|         |                        |                                |                            |              |                    |   | Default Systems     | 0          | Shall I create |
| chowing | n total us             | ed                             | <b>v</b>                   | 1            | 1                  | x |                     |            | Cummorico      |
|         | y iolaí us             |                                |                            |              |                    | ^ | DOL Check Suntax    |            | Summanes?      |
| S       | nace                   |                                |                            |              |                    |   |                     |            |                |
| Ŭ       | pace                   |                                |                            |              |                    |   | È∵SELECT .          |            |                |
|         | Accreast               | a columna                      |                            |              |                    |   | *                   |            |                |
|         | Aggregate              | g columns                      |                            |              |                    |   | FROM                |            |                |
|         | Aggegate Type          | 🖲 Sum i 🔿 Average              | 🔾 Min 💦 Max                |              |                    |   |                     |            |                |
|         |                        |                                |                            |              |                    |   |                     |            |                |
|         |                        |                                | Filter Aggreg              | ated Results | By (HAVING)        |   | GROUP BY            |            |                |
|         | Aggregate column       | UsedCapacity                   | × X                        | ♥ 0          |                    | х |                     |            |                |
|         | Description            | Used Volume Capacity           |                            |              |                    |   |                     |            |                |
|         | Accession and          | cocci rolane capacity          |                            |              |                    |   |                     |            |                |
|         | Aggregate column       |                                | ✓ X                        | V 0          | × .                | X | I                   |            |                |
|         |                        |                                |                            |              |                    |   |                     |            |                |
|         |                        |                                |                            |              |                    |   |                     |            |                |
|         |                        |                                |                            |              |                    |   |                     |            | • SHARE        |

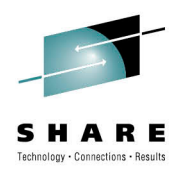

### Define Report Attributes (Sort Criteria)

|                                  | - ISI I & (            | 0) 🛃 🖉 🕼 🖓 🕀                                       |                            | 2 C A        | 48. B    |                             |                      |                  |  |
|----------------------------------|------------------------|----------------------------------------------------|----------------------------|--------------|----------|-----------------------------|----------------------|------------------|--|
|                                  | Sow2: Reports          | • ×                                                |                            |              |          |                             | 4                    |                  |  |
| Sort by:                         | ate Date/Time          | Update Date/Time                                   | Description                | Availability | Re       | Close 📙 🕖                   |                      |                  |  |
|                                  | (02/2014 11:54:29      | 24/02/2014 11:54:30                                | POOLS / Full               | Public       | DF       | Cell Name                   | ne Cell Value        |                  |  |
| • Storago group                  | 02/2014 11:54:54       | 24/02/2014 11:54:55                                | VOLUMEs / Index error      | Public       | Un       | Creating User               | BLAIRS3              | .00.25           |  |
|                                  | 02/2014 11:54:00       | 24/02/2014 11:54:01                                | CATALOGS/TUIL              | Fublic       | - Ca     | Update User                 | BLAIRS3              | 100.35           |  |
| <ul> <li>Percent used</li> </ul> | 20                     | DC                                                 | L Order By                 | der By       |          | Update Date/Time 26/02/     |                      |                  |  |
|                                  | oct a r                | maximum of 3 columns to                            | order the DQL return resul | ts by.       |          | Description<br>Availability | Pools Full<br>Public | STEP4            |  |
|                                  |                        |                                                    |                            | · ·          |          | Report Type                 | DFSMS S              |                  |  |
|                                  |                        |                                                    |                            |              |          | Input Type                  | Dynamic              |                  |  |
|                                  |                        |                                                    | D                          |              |          | Default System Type         | #Complex             | How shall I cort |  |
|                                  | Sort by c              | olumn                                              | Ascent                     |              | scendina | Default Systems             | 0                    |                  |  |
| I                                | Name                   | Group Name                                         |                            | - sectioning |          |                             | the Report?          |                  |  |
|                                  | Description Storage Gr |                                                    |                            |              |          | DQL Check Syntax 🔻          |                      |                  |  |
|                                  | Then sort              | t by column PCUsed                                 | PCUsed V                   |              | ng       |                             |                      |                  |  |
|                                  | Descriptio             | Description PCT. Used Capacity Then sort by column |                            |              |          | *                           |                      |                  |  |
|                                  | Then sort              |                                                    |                            |              | ng       |                             |                      |                  |  |
|                                  | Descriptio             |                                                    |                            | _            | -        |                             |                      |                  |  |
| I                                | Debenpat               |                                                    |                            |              |          |                             |                      |                  |  |
|                                  |                        |                                                    |                            |              |          |                             |                      |                  |  |
|                                  |                        |                                                    |                            |              |          | ORDER BY                    |                      |                  |  |
|                                  |                        |                                                    |                            |              |          |                             |                      |                  |  |
|                                  |                        |                                                    |                            |              |          | 1                           |                      |                  |  |
|                                  |                        |                                                    |                            |              |          |                             |                      |                  |  |

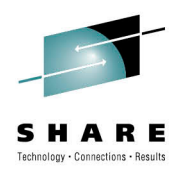

### Define Report Attributes (Card Images)

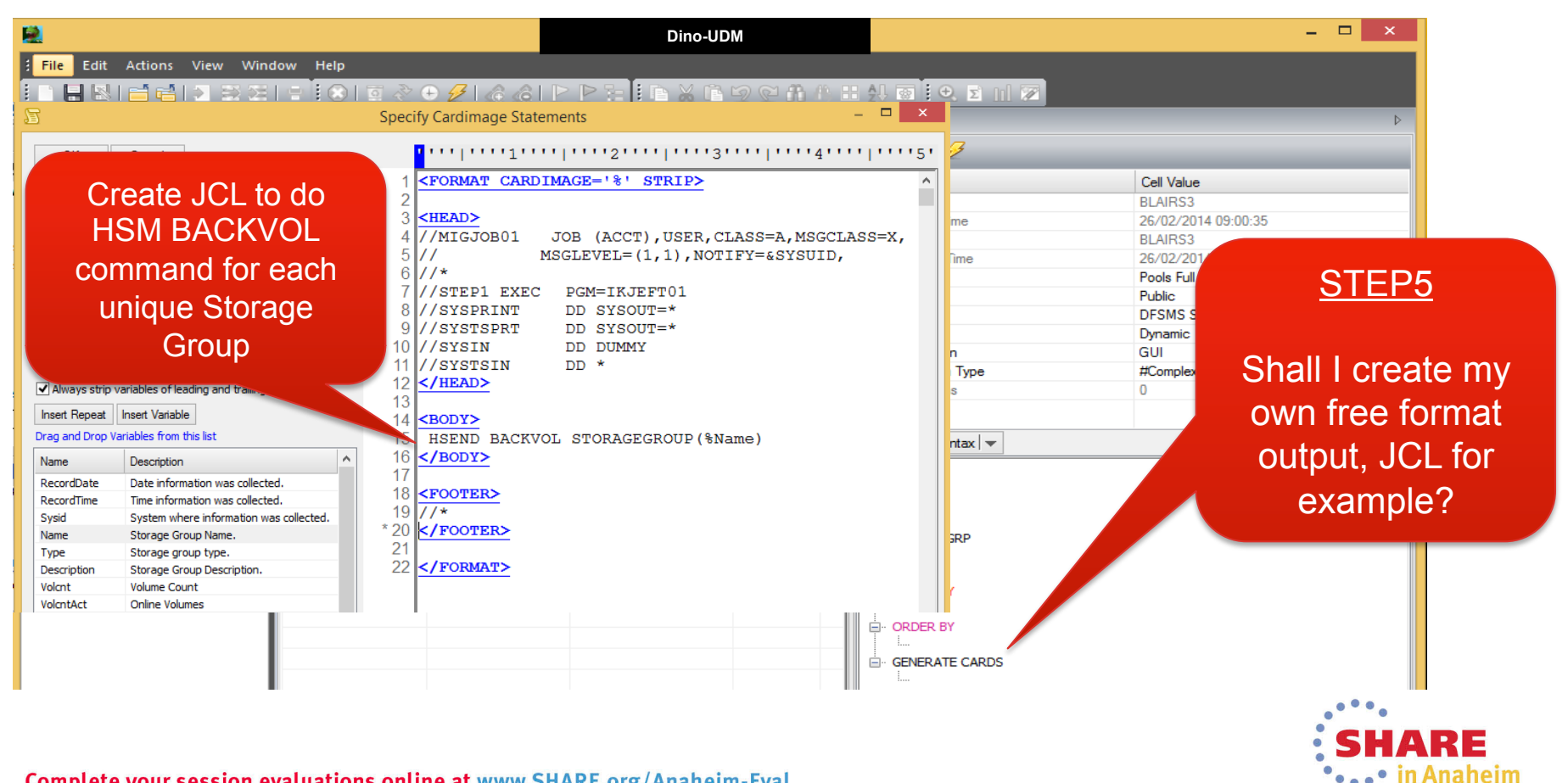

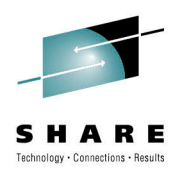

### Run Reports on multiple Systems

|         | <b>B</b>               |                    |                  |                  | D                | ino-UDM      |               |                     |                     |       | - 🗆 🗖               | × |
|---------|------------------------|--------------------|------------------|------------------|------------------|--------------|---------------|---------------------|---------------------|-------|---------------------|---|
|         | File Edit Actions      | View Window He     | lp               |                  |                  |              |               |                     |                     |       |                     |   |
|         | i di 🖶 🖄 i 🖆 🖆 i i     | • 3 3 1 e i (      | 🕲   🖬 🖑 🕀 .      | 💋 🕼 🕼 🛛          |                  | XIN          | 2 C fi (      |                     | 🛃 🗑 🔍 🗈 🖽 📨         |       | Submit the          |   |
|         | Complexes              |                    | SOW2: Reports    | ×                |                  |              |               |                     |                     |       |                     |   |
|         |                        |                    |                  |                  |                  |              | _ □           | ×                   | Close 📙 🔗 🕳         |       | Report              |   |
| 0       | G Submit Report        |                    |                  |                  |                  |              |               |                     | Cell Name           |       | Cell Value          |   |
| $\odot$ |                        |                    |                  |                  |                  |              |               |                     | Update Date/Time    |       | 24/02/2014 19:04:37 | ~ |
|         |                        |                    |                  |                  |                  | Description  |               | Pools Full          |                     |       |                     |   |
|         | Select 1 or more execu | ution systems from | n the collection | for this comp    |                  | Availability |               | Public              |                     |       |                     |   |
|         |                        |                    |                  |                  |                  | Report Type  |               | DFSMS Storage Group |                     |       |                     |   |
|         | Sysplexes Individ      | lual Systems       |                  |                  |                  |              |               |                     | Input Type          |       | Dynamic             |   |
|         | SVSCPLEX               |                    |                  |                  |                  |              |               |                     | Output -            |       | GUI<br>#Counter     |   |
|         | Complex                | SysName Sysplex    | System Enabled ? | Sysplex System ? | Complex System ? | UserID       | Password S    | ota                 | Default System Type |       | #Complex            | - |
|         | Non-Complex            | SOW1 SVSCPLEX      | Yes<br>Voc       | No               | No               | {Complex}    | {Complex}     |                     | Derault Systems     |       |                     |   |
|         | Sysplex                | BUWZ BVBCPLLA      | i ies            | Tes              | Tes              | [ {Complex}  | [ {complexy ] |                     | DQL Check Syntax 🔻  | Suhm  | it wizard starts    |   |
|         | Non-Sysplex            |                    |                  |                  |                  |              |               |                     | DQL                 | Cubin |                     | h |
|         | Select All             |                    |                  |                  |                  |              |               |                     | TOT                 |       |                     |   |
|         | Deselect All           |                    |                  |                  |                  |              |               |                     | C FROM              |       |                     |   |
|         | Default                |                    |                  |                  |                  |              |               |                     | STORGRP             |       | Select the          |   |
|         |                        |                    |                  |                  |                  |              |               |                     |                     |       | Ourstansa ta        |   |
|         |                        |                    |                  |                  |                  |              |               |                     |                     |       | <u>Systems</u> to   |   |
|         |                        |                    |                  |                  |                  |              |               |                     | GROUP BY            |       | rup the             |   |
|         |                        |                    |                  |                  |                  |              |               |                     |                     |       | runine              |   |
|         |                        |                    |                  |                  |                  |              |               |                     |                     |       | Poport on           |   |
|         |                        |                    |                  |                  |                  |              |               |                     | GENERATE CARDS      |       | Report on           |   |
|         |                        |                    |                  |                  |                  |              |               |                     | L                   |       |                     |   |
|         |                        |                    |                  |                  |                  |              |               |                     |                     |       |                     |   |
|         |                        |                    |                  |                  |                  |              |               |                     |                     |       |                     |   |
|         |                        |                    |                  |                  |                  |              |               |                     |                     |       |                     |   |

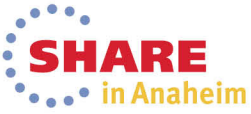

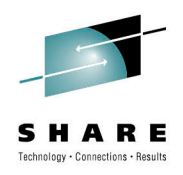

### Review Output within a single Window

| 2                           | Dino-UDM                     |                |       |              |            |              |        |                      | -          | ×           |                |         |
|-----------------------------|------------------------------|----------------|-------|--------------|------------|--------------|--------|----------------------|------------|-------------|----------------|---------|
| File Edit Actions View Wind | ow Help                      |                |       |              |            |              |        |                      |            |             |                |         |
| i d li ki 🖬 🖬 i s Si        | 🖶 🔝   🗊 🗞 (                  | Ð 🕖 I 🕼 🕼      |       |              |            | 2 C A (      |        | 🙏 🐼 🔍 🖸 🔟 🌌          |            |             |                |         |
| Complexes 🛛 🕹 🗙             | 4 SOW2: Reports              | ×              |       |              |            |              |        |                      | ·          |             |                |         |
|                             | Create Date/Time             | Update Date/T  | ime   | Description  |            | Availability | Rep    | Close 📙 🔗            | V          | Vhate       | ever tl        | he      |
| SOW2 (BLAIKS3)              | 24/02/2014 11:54:29          | 24/02/2014 11: | 54:30 | POOLS / Full |            | Public       | DFS    | Coll Name            | ro         | nort        | huno y         |         |
| Commands                    | 24/02/2014 11:54:54          | 24/02/2014 11: | 54:55 | VOLUMEs / I  | ndex error | Public       | Unit   | Update Date/Time     | Ie         | μοπ         | iype y         | ou      |
| JCL Decks                   | 24/02/2014 11:54:06          | 24/02/2014 11: | 54:07 | CATALOGs /   | Full       | Public       | Cata   | Description          | C          | an ru       | in it ai       | nd      |
|                             |                              |                |       |              |            |              |        | Availability         | U          |             | in it a        | IG.     |
| Reports                     |                              |                |       |              |            |              |        | Report Type          | shc        | w re        | sults t        | from    |
| Systems                     |                              |                |       |              |            |              |        | Output Location      | A 11       | 0           |                |         |
|                             |                              |                |       |              |            |              |        | Nafault Sustam Tuna  | <u>All</u> | <u>Syst</u> | <u>ems</u> I   | n in    |
|                             |                              |                |       |              |            |              |        | DQL Check Synta      |            |             | <b>FO OU 1</b> | o t     |
|                             |                              |                |       |              |            |              |        | DQL                  | S          | ingle       | reque          | est     |
|                             |                              |                |       |              |            |              |        |                      |            |             |                |         |
|                             | <                            |                |       |              |            |              |        | Mos                  |            |             |                | ~       |
|                             | 4 B STORGRP: '{Anonymous}' × |                |       |              |            |              |        |                      |            |             |                |         |
|                             | RecordDate                   | RecordTime 9   | iysid | Name 🔼       | Two        | Descr        | iption |                      | Volcnt     | VolcntAct   | VolcntFree     | Capac ^ |
|                             | 24/02/2014 01:00:00          | 12:29:00       | 50W2  | DB2ARCC      | POOL       | STOP         | AGE G  | ROUP FOR DB2ARC LOGS | 1          | 0           | 1              | 0       |
|                             | 24/02/2014 01:00:00          | 12:29:00       | 50W1  | DBCARCG      | POOL       | STOP         | AGE G  | ROUP FOR DB2ARC LOGS | 1          | 0           | 1              | 0       |
|                             | 24/02/2014 01:00:00          | 12:29:00       | 50W2  | DBAGSG       | POOL       | STOP         | AGE G  | ROUP DBAGSG          | 1          | 0           | 1              | 0       |
|                             | 24/02/2014 01:00:00          | 12:29:00       | 50W1  | DBAGSG       | POOL       | STOP         | AGE G  | ROUP DBAGSG          | 1          | 0           | 1              | 0       |
|                             | 24/02/2014 01:00:00          | 12:29:00       | 50W2  | DBBGSG       | POOL       | STOP         | AGE G  |                      | 1          | 0           | 1              | 0       |
|                             | 24/02/2014 01:00:00          | 12:29:00       | 50W2  | DINOSG       | POOL       | 2101         | AGE G  | ROUP FOR DB2 VII     | 8          | 8           | 0              | 37.89   |
|                             | 24/02/2014 01:00:00          | 12:29:00       | 50W1  | DINOSG       | POOL       |              |        |                      | 8          | 8           | 0              | 37.89   |
| · ·                         |                              | 10.00.00       |       | 101 1001     | 2001       |              |        |                      | -          | -           | 2              | 0.707   |

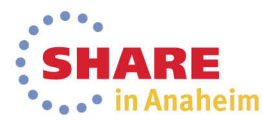

Manipulate Report Results

- Export Report to CSV, Excel, HTML...
- Create Graphs from Report data
- Import Report data into JCL Skeletons
- Navigate to other reports, for example when displaying Storage groups, show all Volumes in Storage group
- Pivot the Report for example use this in a Unit Address report to show if the volume is online to all Systems
- Statistically analyze Report data

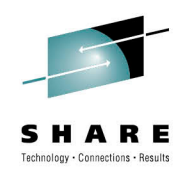

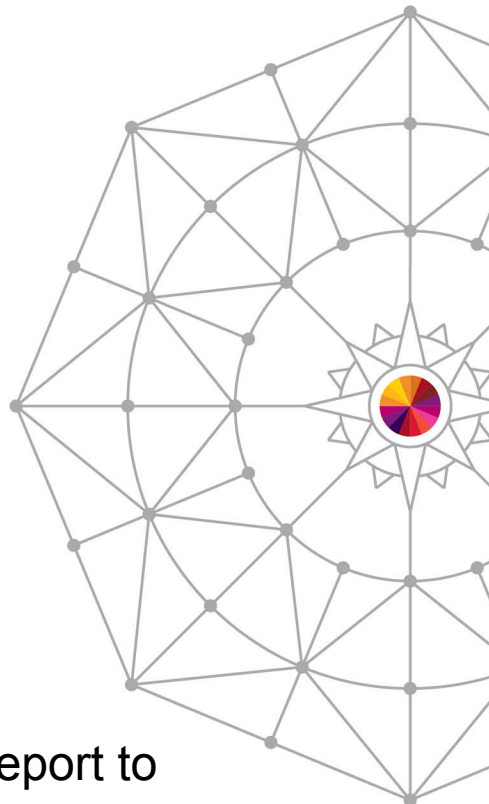

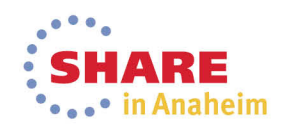

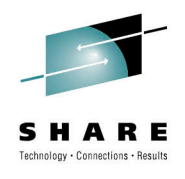

Now that was all very manual?

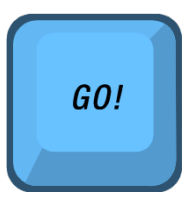

You can define, Commands, JCL, Reports etc. but you physically have to press the button to submit them

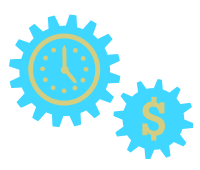

The Automation Interface allows you to submit these processes automatically

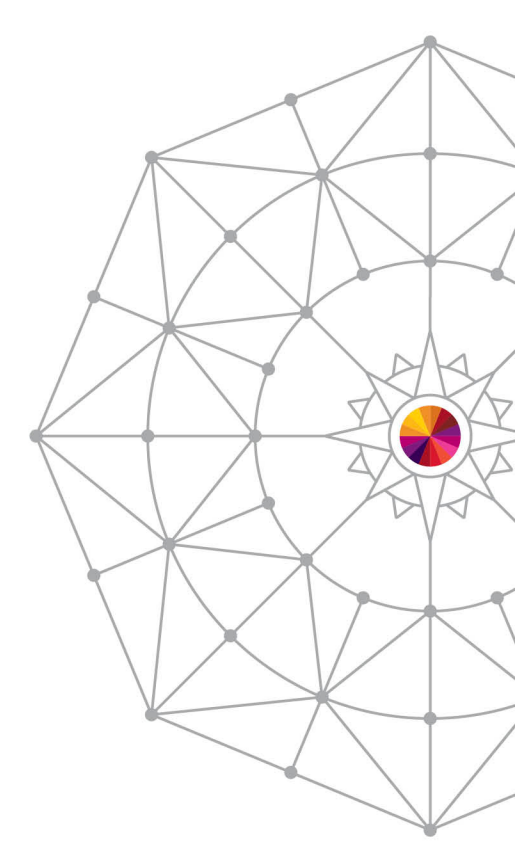

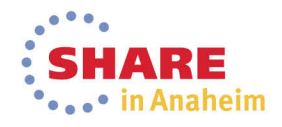

When Automation can Occur?

- With the Automation Interface you can take Actions if the following events occur:
  - Specific Console messages issued
  - Specific Times are reached, for example at the start of every month
  - Specific Conditions are reached, for example a Catalog is full or Storage group is full (SQL interrogation)

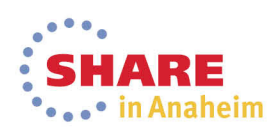

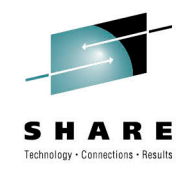

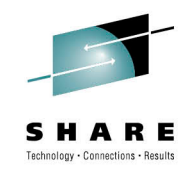

What Automation can do?

- With the Automation Interface you can take the following Actions when an event occurs :
  - Run a TSO or z/OS command
  - Submit some JCL
  - Run a Report, which could then generate JCL for each observation found

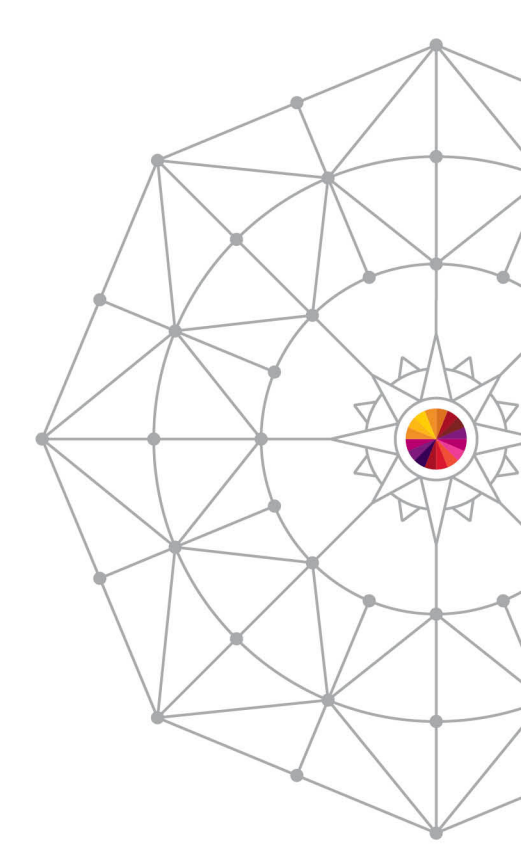

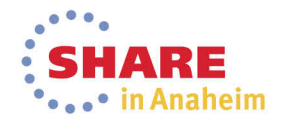

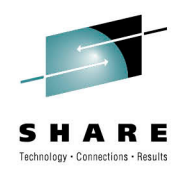

### Define Automation Just Like the Other Features

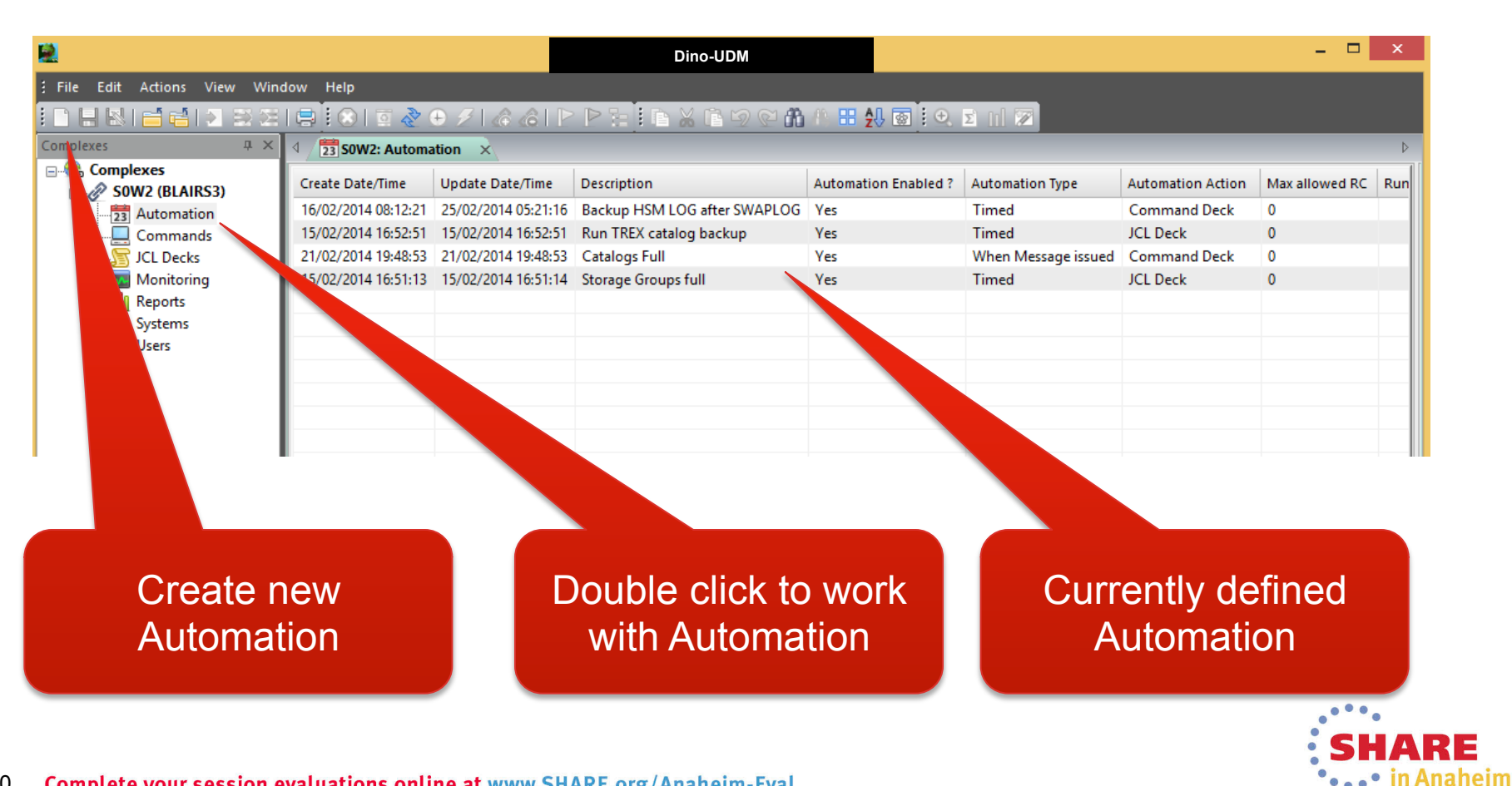

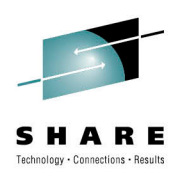

### Sample Message Trap Automation

| R                                                    | Di              | 10-UDM             |                                                          | ×                     |  |  |
|------------------------------------------------------|-----------------|--------------------|----------------------------------------------------------|-----------------------|--|--|
| File Edit Actions View Window Help                   |                 |                    |                                                          |                       |  |  |
| When does this run?                                  |                 |                    |                                                          |                       |  |  |
| After message issued.                                | ription         | Automation Enabled | Close 🛃 🕖                                                | V                     |  |  |
| 23 Automation 01/03/2014 05-55-                      | alog Backup     | Yes                | Cell Name                                                | Cell Value            |  |  |
| Commands 01/03/2014 08:07:23 01/03/2014 08:07:23     | A DI OG trap    | Yes                | Description                                              | Run DFHSM Log Offload |  |  |
| CL Decker 01/02/2014 06:22:22 05/02/2014 00:21:32 LA | test            |                    | Automation Enabled ?                                     | Yes                   |  |  |
| What shall we do?                                    | age groups full | Yes                | Automation Type                                          | When Message issued   |  |  |
|                                                      |                 |                    | Automation Action                                        | Command Deck          |  |  |
| Run a Command                                        |                 |                    | Max allowed RC                                           | 0                     |  |  |
| Servers                                              |                 |                    | Message ID                                               | ARC0027I              |  |  |
|                                                      |                 |                    | Message Text is                                          |                       |  |  |
| We should run after which message?                   |                 |                    | Message Text is Not                                      |                       |  |  |
|                                                      |                 |                    | Message Type                                             | ALL                   |  |  |
| HSM LOG Swapped                                      |                 |                    | Message Owner                                            |                       |  |  |
|                                                      |                 |                    | Monitor Automation ?                                     | No                    |  |  |
|                                                      |                 |                    | Dependencies ?                                           | No                    |  |  |
|                                                      |                 |                    | Pup on System / Ploy a                                   | 2 (50W/1 50W/2)       |  |  |
| On which Systems should this run?                    |                 |                    | Hurl of System/ Flex.s                                   | 2 (30001 30002) 🗸     |  |  |
| On which bystems should this full:                   |                 |                    | Insert 👻                                                 |                       |  |  |
| S0W1 and S0W2                                        |                 |                    | ···· <sub>1</sub> ···· <sub>2</sub> ···· <sub>2</sub> ·· |                       |  |  |
|                                                      | ·               |                    |                                                          |                       |  |  |
|                                                      |                 |                    | S LOGSWAP                                                | <u>^</u>              |  |  |
| What Command should we run?                          |                 |                    |                                                          |                       |  |  |
| LOGSWAP procedure                                    |                 |                    |                                                          |                       |  |  |

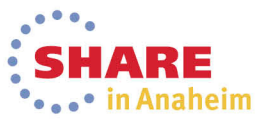

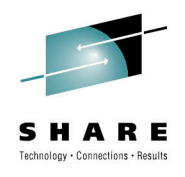

# **UDM Monitoring Interface**

Centrally monitor Automation and your Systems

- You can raise an alert when:
  - The process starts
    - For example notify me when a Console message is issued
  - When the process ends OK
    - For example run report automation to show Pools over 80 Percent used. It ends with 0 if some are found so notify me
  - When the process ends in Error
    - For example notify me if the Catalog backup Job failed

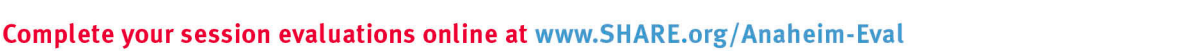

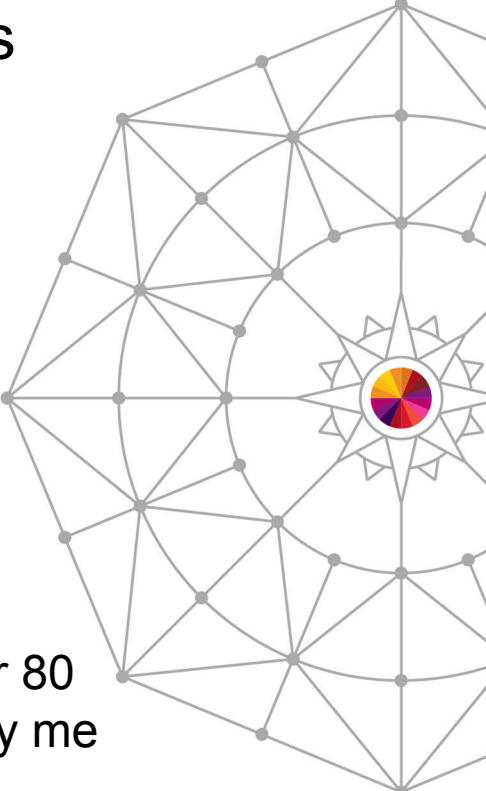

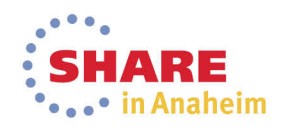

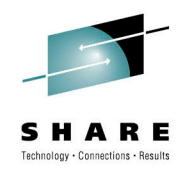

## **UDM Monitoring Interface**

#### Define Monitoring Criteria when you Define Automation

| 2                           | Dino-UDM                                |                  |                                       |                      | - 🗆 ×                       |              |  |
|-----------------------------|-----------------------------------------|------------------|---------------------------------------|----------------------|-----------------------------|--------------|--|
| File Edit Actions View Wind | jow Help                                |                  |                                       |                      |                             |              |  |
|                             |                                         |                  | 1 1 1 1 1 1 1 1 1 1 1 1 1 1 1 1 1 1 1 | 🕂 💿 🔚 🗖 🗖 🔍 🖸        | ni 😰                        |              |  |
| I want to know i            |                                         |                  |                                       |                      |                             |              |  |
| Job fails!!!!!.             |                                         | ription          | Automation Enabled                    | Close 📙 🕖            |                             |              |  |
|                             |                                         | log Backup       | Yes                                   | Cell Name            | Cell Value                  |              |  |
|                             | 01/03/2014 08:07:23 01/03/2014 08:07:23 | HSM SWAPLOG trap | Yes                                   | Description          | Catalog Backup Job          | ~            |  |
| JCL Decks                   | 01/03/2014 06:32:22 05/03/2014 09:21:33 | LA test          | Yes                                   | Automation Enabled ? | Yes                         |              |  |
|                             | ge groups full                          | Yes              | Automation Type                       | Timed                |                             |              |  |
| Specify here the            |                                         |                  | Automation Action                     | JCL Deck             |                             |              |  |
|                             |                                         |                  | Max allowed RC                        | 0                    |                             |              |  |
| group ale                   |                                         |                  | Schedule Time Type                    | Time                 |                             |              |  |
|                             |                                         |                  |                                       | Schedule Time        | 00:00                       |              |  |
|                             |                                         |                  |                                       | Schedule Day Type    | Week Days                   |              |  |
|                             |                                         |                  |                                       | Schedule Week Days   | Sun,Mon,Tue,Wed,Thu,Fri,Sat | -            |  |
| l lea thaca fialde          | s to indicate when an                   |                  |                                       | Monitor Group Name   | Cataoos                     | -            |  |
| Use these helds             | s to indicate when an                   |                  |                                       | Set Start Status to  | Info                        | -            |  |
| alert shou                  | uld be raised?.                         |                  | Set End Status to                     | Info                 | -                           |              |  |
|                             |                                         |                  |                                       | Set Warn Status to   | Warning                     |              |  |
|                             |                                         |                  |                                       | Set Error Status to  | Critical                    |              |  |
|                             |                                         |                  |                                       | Dependencies :       | NO                          |              |  |
|                             |                                         |                  |                                       | Run on System Type   | Listed                      |              |  |
|                             |                                         |                  |                                       | Run on System/Plex.s | 2 (S0W1 S0W2)               | $\mathbf{v}$ |  |
|                             |                                         |                  |                                       |                      | I                           |              |  |

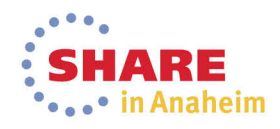

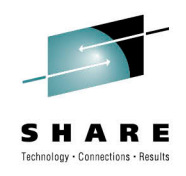

## **UDM Monitoring Interface**

### Single Window Shows the Status of your Enterprise

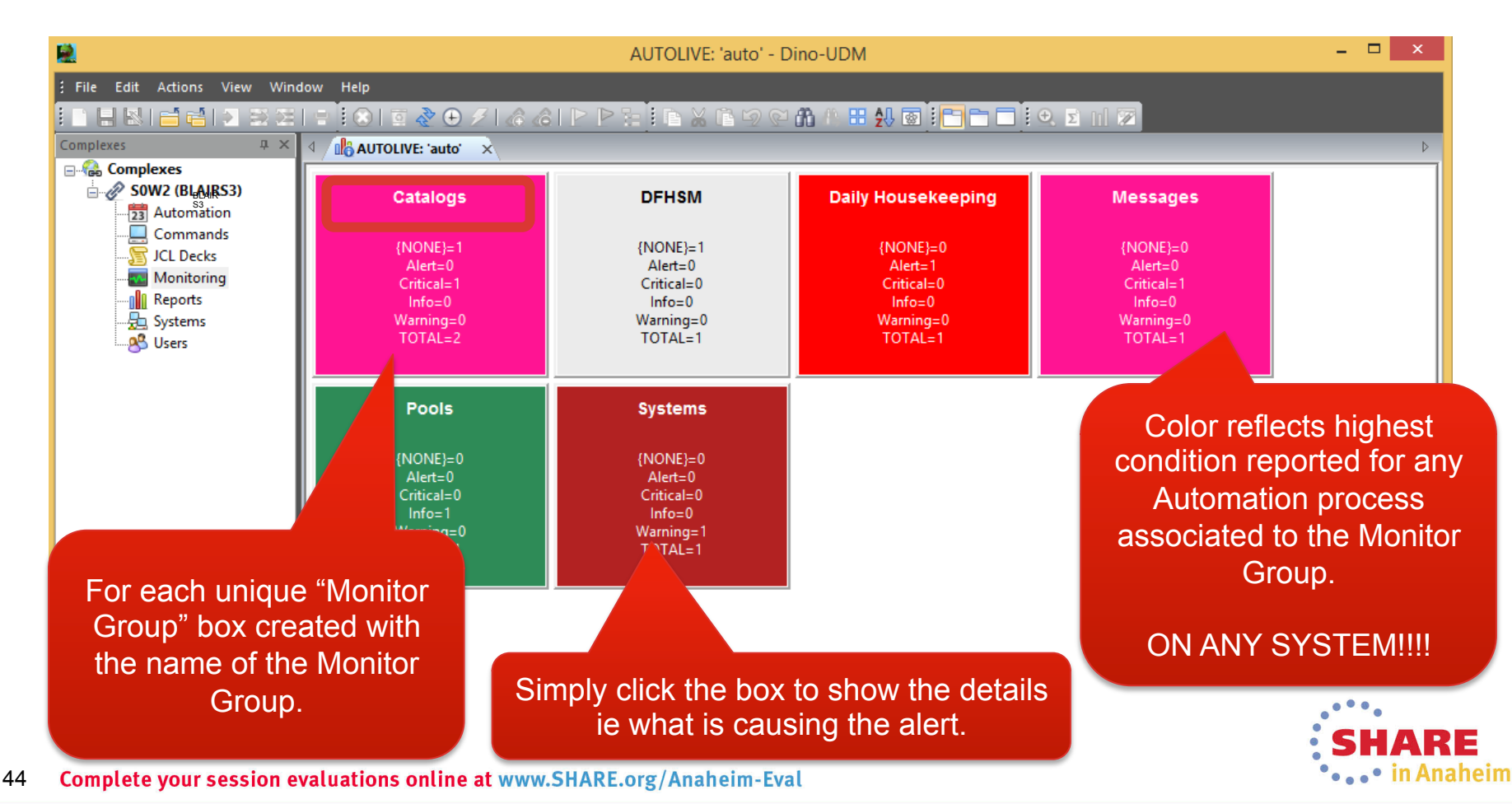

### SHARE Technology - Connections - Results

## **More Information**

If you would like to hear more about UDM and what it can do for you:

Visit it us at booth 223

Go to : WWW.Dino-Software.Com Email : Support@Dino-Software.Com Phone: 1-800-480-Dino(3466)

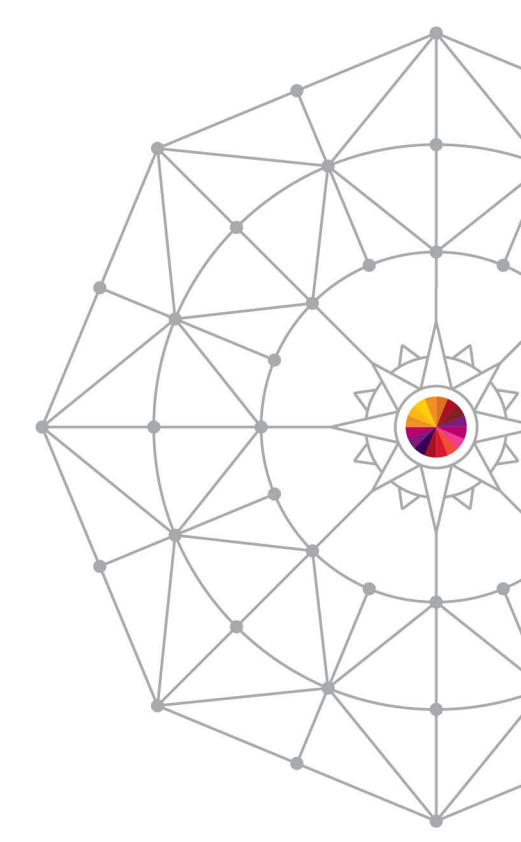

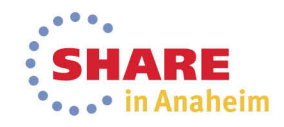